# BÚSQUEDA DE ÍNDICES DE IMPACTO E INDICIOS DE CALIDAD EN DISTINTOS RECURSOS

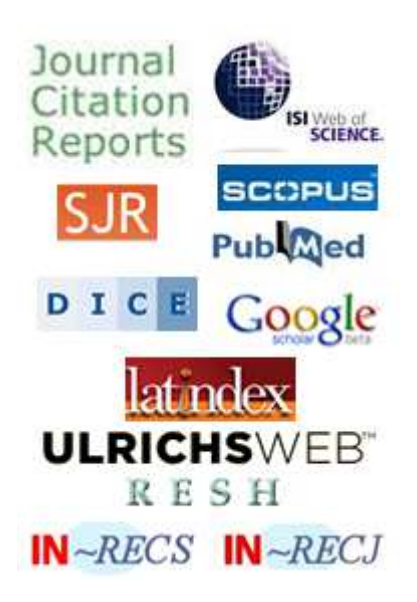

Josefa Romero-Martínez Rosario Guiard-Abascal Biblioteca de la Universidad de Murcia

**NOVIEMBRE 2012** 

## CONTENIDO

| A) REVISTAS CON ÍNDICE DE CALIDAD RELATIVO (ICR)                | 3  |
|-----------------------------------------------------------------|----|
| Búsqueda en JCR (Journal Citation Reports)                      | 3  |
| SCIMAGO Journal Rank (SJR)                                      | 5  |
| Los INRECX: INRECS, INRECJ e INRECH                             | 6  |
| RESH (Revistas Españolas de Ciencias Sociales y Humanidades)    | 10 |
| DICE (Difusión y Calidad Editorial de las Revistas Españolas de |    |
| Humanidades y Ciencias Sociales y Jurídicas)                    | 11 |
| B) REVISTAS SIN ICR                                             | 12 |
| Catálogo LATINDEX                                               | 12 |
| CIRC. Clasificación Integrada de Revistas Científicas           | 13 |
| ERIH. The European Reference Index for the Humanities (de ESF:  |    |
| European Science Foundation)                                    | 14 |
| MIAR (Matriz d'Informació per a l'Avaluació de Revistes)        | 16 |
| Revista acreditadas por la FECYT                                | 18 |
| C) OTROS ÍNDICES                                                | 19 |
| Búsqueda del Índice H                                           | 19 |
| Cómo buscarlo en WOK:                                           | 19 |
| Cómo buscarlo en SCOPUS:                                        | 21 |
| Cómo buscarlo en Scimago Journal Rank                           | 22 |
| ESI (Essential Science Indicators)                              | 23 |
| CARHUS Plus+                                                    | 25 |
| Visibilidad                                                     | 26 |
| Master Journal List                                             | 26 |
| Ulrichsweb                                                      | 27 |

## Búsquedas de índices de impacto en distintos recursos

## A) REVISTAS CON ÍNDICE DE CALIDAD RELATIVO (ICR)

Revistas recogidas en bases de datos en las que se presentan ordenadas según un parámetro conocido de manera que se puede definir su posición relativa en relación con el resto de las revistas analizadas pertenecientes a la misma área de especialización.

JCR, SJR, INRECS, INRECJ, INRECH, RESH, DICE.

## Búsqueda en JCR (Journal Citation Reports)

A través de la Página Web de la Biblioteca > Biblioteca Digital > Bases de datos > Web of Knowledge > Additional Resources > Journal Citation Reports

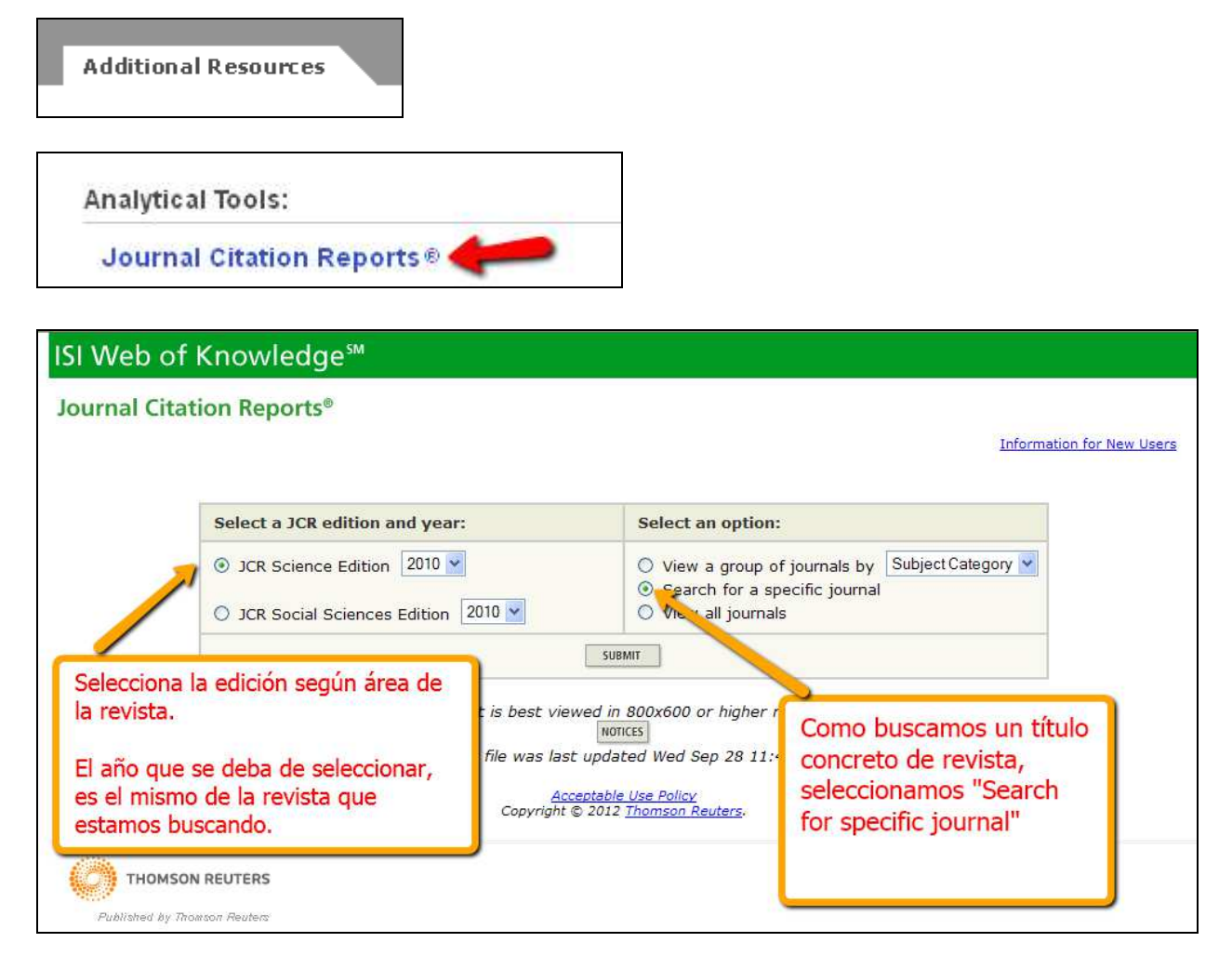

Buscamos el Factor de Impacto de la revista ANAESTHESIA, año 2010

| 1) Search by:      | 2) Type search term:                                                                               |
|--------------------|----------------------------------------------------------------------------------------------------|
| Full Journal Title | Enter words from journal title or ISSN (view list of full journal titles)<br>ANAESTHESIA<br>SEARCH |
| Search Examples:   | Title: Enter JOURNAL OF CELLULAR PHYSIOLOGY                                                        |

Y vemos que tiene un Factor de Impacto (Impact Factor) de 3.008

|        |          | Abbreviated Journal                                |               |                | _                | JCR                     | Data 🛈             |          |                        | Eigenfacto                    | r™ Metrics Ü                   |
|--------|----------|----------------------------------------------------|---------------|----------------|------------------|-------------------------|--------------------|----------|------------------------|-------------------------------|--------------------------------|
| Mark   | Rank     | <b>Title</b><br>(linked to journal<br>information) | ISSN          | Total<br>Cites | Impact<br>Factor | -Year<br>mpact<br>actor | Immediacy<br>Index | Articles | Cited<br>Half-<br>life | <i>Eigenfactor</i> ™<br>Score | Article<br>Influence™<br>Score |
|        | 1        | ANAESTHESIA                                        | 0003-<br>2409 | 6365           | 3.008            | 2.645                   | 0.981              | 162      | 7.9                    | 0.01310                       | 0.742                          |
| ALL UF | PDATE MA | RKED LIST                                          | 1             |                |                  | [ + 1 ]                 |                    |          |                        |                               | Page                           |

## Ahora tenemos que seleccionar el título (que es un enlace)

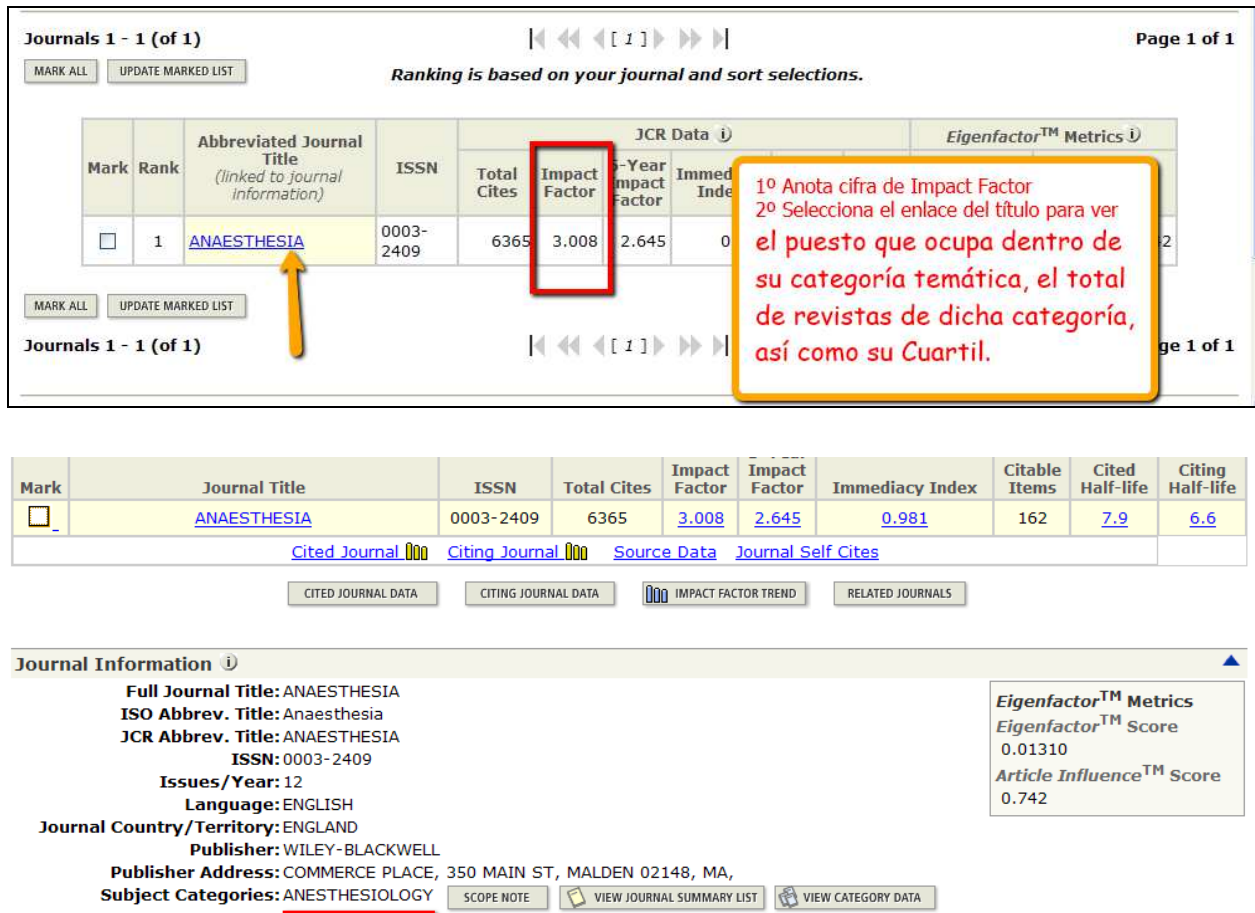

Cites in 2010 to items published in: 2009 = 565 Number of items published in: 2009 = 191

| VELCOME HELP                                                                                                    | OURNAL                                                  |                                                     |                                                   | 2010 JCR Science Ed                                                                                         |
|----------------------------------------------------------------------------------------------------|---------------------------------------------------------|-----------------------------------------------------|---------------------------------------------------|----------------------------------------------------------------------------------------------------|
| Rank in Categ                                                                                                    | ory: ANAE                                               | STHESIA                                             | 6                                                 |                                                                                                    |
| Irnal Ranking D                                                                                                  |                                                         |                                                     |                                                   |                                                                                                    |
| 2010, the journal AN                                                                                             | AESTHESIA ha                                            | as an Impact I                                      | Factor of 3.008                                   |                                                                                                    |
| and the second second second second second second second second second second second second second second second | and the second second second                            |                                                     |                                                   |                                                                                                    |
| table shows the rank                                                                                             | ang of this jour                                        | mal in its subj                                     | ect categories l                                  | pased on Impact Factor.                                                                                     |
| Category Name                                                                                                    | ring of this jour<br>Total Journals<br>in Category      | Journal Rank                                        | ect categories t<br>Quartile<br>in Category       | Indican el nombre de la categoría                                                                           |
| Category Name<br>ANESTHESIOLOGY                                                                                  | Total Journals<br>in Category<br>26                     | Journal Rank<br>in Category<br>7                    | ect categories t<br>Quartile<br>in Category<br>Q2 | Indican el nombre de la categoría<br>Total de revistas de dicha categoría                                   |
| Category Name                                                                                                    | ang of this jour<br>Total Journals<br>in Category<br>26 | mai in its subj<br>Journal Rank<br>in Category<br>7 | ect categories t<br>Quartile<br>in Category<br>Q2 | Indican el nombre de la categoría<br>Total de revistas de dicha categoría<br>Posición de la revista buscada |

## SCIMAGO Journal Rank (SJR)

Índice de impacto basado en los contenidos de la base de datos Scopus, nace como alternativa a los productos JCR de Thomson.

A través de la Página Web de la Biblioteca > Biblioteca Digital > Índices de impacto > SCIMAGO Journal Rank (SJR)

#### http://www.scimagojr.com/

| SCImag<br>Journal<br>Rank | jo<br>& Country                                                                                                    | EST MODUS IN REBUS<br>Horatio (Satire 1,1,106)                  |
|---------------------------|----------------------------------------------------------------------------------------------------|-----------------------------------------------------------------|
| Home                      | Science Analysis                                                                                                    | What's New? 🔊                                                   |
| Journal Rankings          | The SCImago Journal & Country Rank is a portal that includes the                                                                          | March 23, 2011                                                  |
|                           | journals and country scientific indicators developed from the                                                                             | Scimago Lab's blog on Institutional                             |
| Country Rankings          | information contained in the Scopus® database (Elsevier B.V.). These<br>indicators can be used to assess and analyze scientific domains.  | Collaboration in Global Science                                 |
| Country Search            | This platform takes its name from the SCImago Journal Rank (SJR)                                                                          | Scimago Lab starts up a new blog                                |
| Compare                   | indicator⊮, developed by SCImago from the widely known algorithm<br>Google PageRank™. This indicator shows the visibility of the journals | January 17, 2011                                                |
| Map Generator             | contained in the Scopus® database from 1996.                                                                                              | SJR January 2011 Update Release Note                            |
| Help                      | Read more about us >                                                                                                    | November 03, 2010<br>Ranking of Research Institutions SIR World |
| About Us                  |                                                                                                    | Report 2010 released                                            |

## En Journal Search buscamos por Journal Title:

| SJR SCI<br>Jour<br>Ran | mago<br>rnal & Country<br>k              | EST MODUS IN REBU<br>Horatio (Satire 1,1,10 |
|------------------------|------------------------------------------|---------------------------------------------|
| Home                   | Journal Search                           |                                             |
| Journal Rankings       | Search query                             |                                             |
| Journal Search         | profesional de la informacion            | i Journal Title 💌 Search                    |
| Country Rankings       | 🖾 Exact phrase                           | <                                           |
| Country Search         | Please, select journal:                  |                                             |
| Compare                | 1. Profesional de la Informacion. Spain. | -                                           |
| Map Generator          |                                          |                                             |
| Help                   |                                          |                                             |
|                        |                                          |                                             |

Una vez seleccionado el título de la revista:

| Home             | Journal Search                                               |                                                                                   |  |  |  |
|------------------|--------------------------------------------------------------|-----------------------------------------------------------------------------------|--|--|--|
| Journal Rankings | - Search query                                               |                                                                                   |  |  |  |
| Journal Search   |                                                              | in Journal Title 💌 Search                                                         |  |  |  |
| Country Rankings | Exact phrase                                                 | Da informacion sobre la revista, indicador SJR, el                                |  |  |  |
| Country Search   | Profesional de la Informacion                                | cuartil dentro de la Informacion cuartil dentro de la categoría temática y el índ |  |  |  |
| Compare          |                                                              | Para consultar el lugar exacto de la revista dentro                               |  |  |  |
| Map Generator    | Country: spain                                               | categoria, se debe de seleccionar cada categoria                                  |  |  |  |
| Help             | Subject Area: Computer Science   Social Science              |                                                                                   |  |  |  |
| About Us         | Subject Category: Information Systems 222, Library and In    | formation Sciences 03                                                             |  |  |  |
|                  | Publisher: El Profesional de la Informacion. Publication typ | pe: Journals. ISSN: 16992407, 13866710                                            |  |  |  |

## Y por último

Publisher: El Profesional de la Informacion. Publication type: Journals. ISSN: 16992407, 13866710

| your own website                                                                                                    | H Index: 6<br>Scope:<br>El profesional de la infor<br>revista esnañola [] | S<br>a<br>ii | iños<br>nforr | ede<br>del i<br>nacio | cons<br>ndica<br>ón de | sultai<br>ador<br>e otr | r la e<br>de ii<br>os in | volu<br>mpao<br>idica | ción<br>cto S<br>dore | de la<br>JR. A<br>s, cit | os úl<br>Adem<br>:as, d | timos<br>has haj<br>loc., et |       |       |
|----------------------------------------------------------------------------------------------------|---------------------------------------------------------------------------|--------------|---------------|-----------------------|------------------------|-------------------------|--------------------------|-----------------------|-----------------------|--------------------------|-------------------------|------------------------------|-------|-------|
| IR 0.03                                                                                                    | Show full scope                                                           |              |               |                       |                        |                         |                          |                       |                       |                          | 1                       | Charts                       | Dat   | a     |
| iotal                                                                                                    | Indicators                                                                | 1999         | 2000          | 2001                  | 2002                   | 2003                    | 2004                     | 2005                  | 2006                  | 2007                     | 2008                    | 2009                         | 2010  | 2011  |
| www.scimagojr.com                                                                                                    | SJR                                                                       | 0,000        | 0,000         | 0,000                 | 0,000                  | 0,000                   | 0,000                    | 0,000                 | 0,000                 | 0,029                    | 0,028                   | 0,028                        | 0,029 | 0,027 |
| ☑ Display journal title                                                                                                    | rotat bocoments                                                           | U            | v             | v                     | U                      | v                       | U.                       | U.                    | 90                    | 01                       | 90                      | 00                           | 70    | 43    |
|                                                                                                    | Total Docs. (3years)                                                      | 0            | 0             | 0                     | 0                      | 0                       | 0                        | 0                     | 0                     | 60                       | 141                     | 231                          | 259   | 268   |
| lust copy the code below and<br>paste within your html page:                                                                                                    | Total References                                                          | 0            | 0             | 0                     | 0                      | 0                       | 0                        | 0                     | 950                   | 1.012                    | 1.200                   | 1.137                        | 1.490 | 874   |
| <a href="http://www.scimagojr</td> <td>Total Cites (3years)</td> <td>0</td> <td>0</td> <td>0</td> <td>0</td> <td>0</td> <td>0</td> <td>0</td> <td>0</td> <td>10</td> <td>39</td> <td>64</td> <td>87</td> <td>17</td> | Total Cites (3years)                                                      | 0            | 0             | 0                     | 0                      | 0                       | 0                        | 0                     | 0                     | 10                       | 39                      | 64                           | 87    | 17    |
|                                                                                                    | Self Cites (3years)                                                       | 0            | 0             | 0                     | 0                      | 0                       | 0                        | 0                     | 0                     | 7                        | 20                      | 16                           | 43    | 9     |
|                                                                                                    | Citable Docs. (3years)                                                    | 0            | 0             | 0                     | 0                      | 0                       | 0                        | 0                     | 0                     | 56                       | 133                     | 215                          | 247   | 260   |
| ?)                                                                                                    | Cites / Doc. (4years)                                                     | 0,00         | 0,00          | 0,00                  | 0,00                   | 0,00                    | 0,00                     | 0,00                  | 0,00                  | 0,18                     | 0,29                    | 0,30                         | 0,31  | 0,09  |
| - How to cite this website:                                                                                                    | Cites / Doc. (3years)                                                     | 0,00         | 0,00          | 0,00                  | 0,00                   | 0,00                    | 0,00                     | 0,00                  | 0,00                  | 0,18                     | 0,29                    | 0,30                         | 0,35  | 0,07  |
|                                                                                                    | Cites ( Des (Durant)                                                      | 0.00         | 0.00          | 0.00                  | 0.00                   | 0.00                    | 0.00                     | 0.00                  | 0.00                  | 0.18                     | 0.29                    | 0.31                         | 0.35  | 0.06  |

## Los INRECX: INRECS, INRECJ e INRECH

http://ec3.ugr.es/in-recs/ http://ec3.ugr.es/in-recj/ http://ec3.ugr.es/in-rech/

Estos índices son elaborados por el Grupo de Investigación EC3 (Evaluación de la Ciencia y de la Comunicación Científica) de la Universidad de Granada y están empezando a ser considerado en los procesos de evaluación. Ofrecen información estadística a partir del recuento de las citas bibliográficas con el fin de determinar la relevancia e impacto científico de las revistas españolas de estas temáticas. Así como de los autores que publican en las mismas y de las instituciones a que estos se adscriben.

## IN-RECS. Índice de Impacto de las Revistas Españolas de Ciencias Sociales. (1996-2010)

Buscamos la revista Item: Primero tenemos que saber si está incluida:

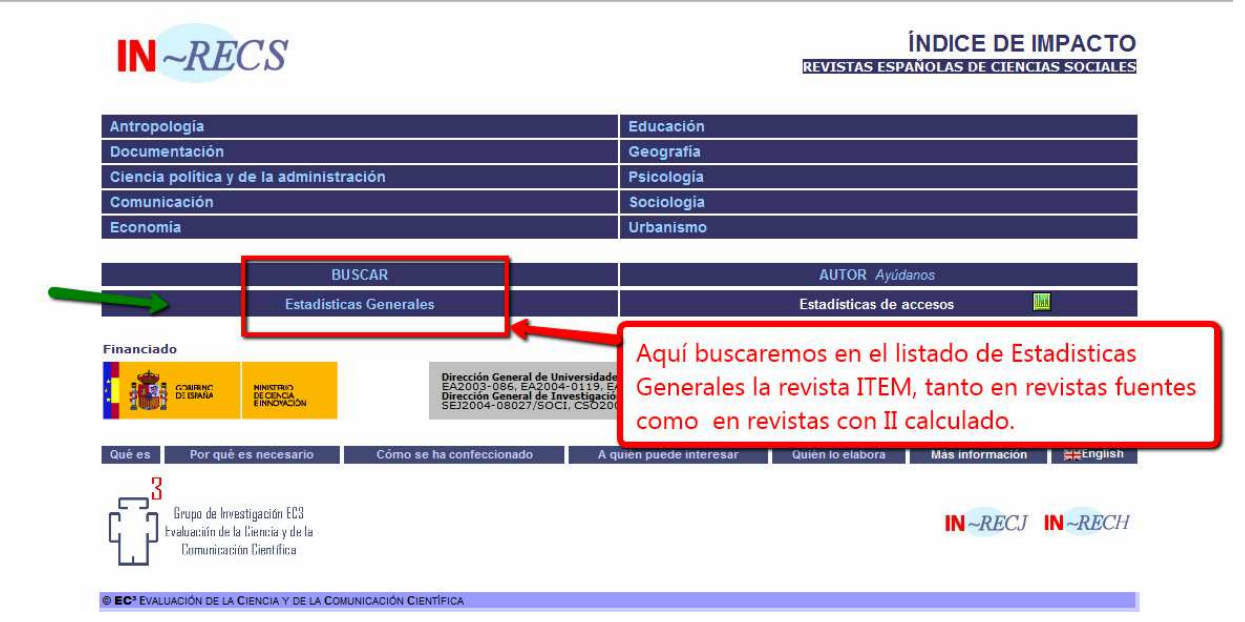

Una vez que comprobamos que está incluida:

| Estudios de Psicología                                              | 0210-939                                     | 5 Psicología                               |
|---------------------------------------------------------------------|----------------------------------------------|--------------------------------------------|
| Estudios Geográficos                                                | 0014-149                                     | 6 Geografía                                |
| Estudios sobre el Mensaje Periodístico                              | 1134-162                                     | 9 Comunicación                             |
| Eufonía, Didáctica de la Música                                     | 1135-630                                     | 8 Educación                                |
| Foro Interno, Anuario de Teoría Política                            | 1578-457                                     | 6 Ciencia Política                         |
| Gazeta de Antropología                                              | 0214-756                                     | 4 Antronología                             |
| Geometría                                                           | 0213-478                                     | 0 Urbanismo                                |
| Gestión y Análisis de Políticas Públicas                            | 1134-603                                     | 5 Ciencia Política: Derecho Administrativo |
| Hacianda Dública Ecoañola                                           | 0210-117                                     | 2 Economía                                 |
| Historia Agraria                                                    | 1130-147                                     | 2 Economía                                 |
| Historia de la Educación                                            | 0212.026                                     | Z Economia<br>Z Educación                  |
| Historia de la Educación<br>Historia, Antropología y Eugetes Orales | 1126-170                                     |                                            |
| Theorem Didáctico de los Ciencios Secioles Constantes               | 1130-170<br>1122-091                         | 0 Educación                                |
| Tefensia y Assertication                                            | 1 C HISTOIR 1133-901                         | D Educación Deisele de                     |
| Información Companiel Caseñola, Deviata da Casa                     | 0210-370                                     | Z Educación; Esicología                    |
| Información Comercial Española, Revista de Econ                     | 0019-977                                     | A Economia                                 |
| International Journal of Clinical and Health Psycho                 | 1697-260                                     | U Psicologia                               |
| International Journal of Psychology and Psycholog                   | ical Inerapy 15/7-705                        | / Psicologia                               |
| Investigación en la Escuela                                         | 0213-777                                     | 1 Educación                                |
| Investigaciones Economicas                                          | 0210-152                                     | 1 Economia                                 |
| Tilvestigaciones Geogranicas                                        | 0213-469                                     | 1 Geografia                                |
| Item, Revista de Biblioteconomia i Documentació                     | 0214-034                                     | 9 Documentación                            |
| E Mary B                                                            | 1130-615                                     | 7 Antropologia                             |
| Metodología de las Ciencias del Comportamiento                      | 1575-910                                     | 5 Psicología                               |
| Migraciones                                                         | 1138-577                                     | 4 Geografía; Sociología                    |
| Moneda y Crédito                                                    | 0026.050                                     | Y Economía                                 |
| Música y Educación. Revista Trimestral de Pedage                    |                                              | lucación                                   |
| Papeles de Economía Española                                        | l Selecciona el título ITEM y va veo que es  | tá onomía                                  |
| Papeles del CEIC                                                    | Selecciona en título fi Livi y ya veo que es | pciología                                  |
| Papeles del Psicólogo: Revista del Colegio Oficial                  |                                              | icología                                   |
| Papers. Revista de Sociología                                       | dentro de Documentación                      | pciología                                  |
| PASOS. Revista de Turismo y Patrimonio Cultura                      |                                              | tropología; Economía                       |
| Pirineos                                                            |                                              | eografía                                   |
| Política Exterior                                                   |                                              | encia Política                             |
| Política y Sociedad                                                 | 1130-800                                     | 1 Ciencia Política; Sociología             |
| Psicología Conductual                                               | 1132-948                                     | 3 Psicología                               |
| Psicología Política                                                 | 1138-085                                     | 3 Ciencia Política: Psicología             |
| Psicológica                                                         | 0211-215                                     | 9 Psicología                               |
| Psicothema                                                          | 0214-991                                     | 5 Psicología                               |
| Ouaderns d Arquitecture i Urbanisme                                 | 1133-885                                     | 7 Urbanismo                                |
| RELIEVE: Revista Electrónica de Investigación y E                   | valuación Educativa 1134-403                 | 2 Educación                                |
| RES, Revista Española de Sociología                                 | 1578-282                                     | 4 Sociología                               |
| Revista de Administración Pública                                   | 0034-763                                     | 9 Ciencia Política: Derecho Administrativo |
| Revista de Antropología Experimental                                | 1578-428                                     | 2 Antropología                             |
| Revisia de Antropología Experimental                                | 15/0-420                                     |                                            |

Dentro del enlace de la revista, podemos buscar el índice de impacto por años...

| yuda                       |                                                                                                    | Rei                                                                                                    | vistas              |                          |                               |                                         |                                         | Ar                                           | ticulos                                                |                                                                  |                                                                            |                                                                            | Autores                                                                                        |                                                                                                    |                                                                                                |                                                                                                    | Instituciones                                                                                             |
|----------------------------|----------------------------------------------------------------------------------------------------|----------------------------------------------------------------------------------------------------|---------------------|--------------------------|-------------------------------|-----------------------------------------|-----------------------------------------|----------------------------------------------|--------------------------------------------------------|------------------------------------------------------------------|----------------------------------------------------------------------------|----------------------------------------------------------------------------|------------------------------------------------------------------------------------------------|----------------------------------------------------------------------------------------------------|------------------------------------------------------------------------------------------------|----------------------------------------------------------------------------------------------------|----------------------------------------------------------------------------------------------------|
| lísticas<br>vistas<br>ente | 2009 2008 20                                                                                                    | Imp<br>007 2006 20                                                                                              | acto por ai         | ños<br>4 2003            | 2002                          | 2001 2                                  | 2000 19                                 | 99 199                                       | 8 1997                                                 | 1996                                                             |                                                                            | Histórie                                                                   | impacto a<br>co 2000-1                                                                         | cumulativo<br>2009 200                                                                              | )<br>5-2009                                                                                    |                                                                                                    |                                                                                                    |
| Triá                       | ángulo de citación                                                                                                    | Posi                                                                                                    | ción en cua         | rtiles                   |                               | Evoluci                                 | ón de la re                             | vista                                        |                                                        | Envejeci                                                         | miento de                                                                  | la revista                                                                 |                                                                                                | Revi                                                                                                | stas citada                                                                                    | s                                                                                                    | Artículos citados                                                                                         |
| Ar                         | tículos + citados                                                                                                    | Espec                                                                                                    | ialidades ci        | itantes                  |                               | Institue                                | iones cita                              | ntes                                         |                                                        | Au                                                               | tores citar                                                                | ites                                                                       |                                                                                                | Revis                                                                                               | stas citante                                                                                   | s                                                                                                    | Artículos citantes                                                                                        |
|                            |                                                                                                    | Otr                                                                                                    | os indicado         | ores                     |                               | Revista                                 | s Relacion                              | adas                                         |                                                        | Per                                                              | fil Bibliomé                                                               | trico                                                                      |                                                                                                |                                                                                                    |                                                                                                |                                                                                                    |                                                                                                    |
| _                          |                                                                                                    |                                                                                                    |                     |                          | Ite                           | em. Rev                                 | ista de                                 | Bibliote                                     | conomía                                                | i Doci                                                           | Vem<br>cada                                                                | os el<br>año,                                                              | II de l<br>y otro                                                                              | a revi<br>os dat                                                                                    | sta IT<br>tos de                                                                               | EM en<br>ella                                                                                        | cada                                                                                                    |
|                            |                                                                                                    |                                                                                                    |                     |                          |                               |                                         | 1                                       | (RIÁNGULO I                                  | E CITACIÓN                                             |                                                                  | -                                                                          |                                                                            |                                                                                                |                                                                                                    |                                                                                                |                                                                                                    |                                                                                                    |
|                            |                                                                                                    |                                                                                                    |                     |                          |                               |                                         |                                         |                                              |                                                        |                                                                  |                                                                            |                                                                            |                                                                                                |                                                                                                    |                                                                                                |                                                                                                    |                                                                                                    |
|                            | Años                                                                                                    | Artículos                                                                                                    | 1996                | 1997                     | 1998                          | 1999                                    | 2000                                    | 2001                                         | 2002                                                   | 2003                                                             | 2004                                                                       | 2005                                                                       | 2006                                                                                           | 2007                                                                                                | 2008                                                                                           | 2009                                                                                                 | Total citas                                                                                               |
|                            | Años<br>1994                                                                                                    | Artículos<br>17                                                                                                 | 1996<br>0           | 1997<br>1                | 1998<br>1                     | 1999<br>4                               | 2000<br>1                               | 2001<br>0                                    | 2002<br>0                                              | 2003<br>0                                                        | 2004<br>0                                                                  | 2005<br>0                                                                  | 2006<br>0                                                                                      | 2007<br>1                                                                                           | 2008<br>0                                                                                      | 2009<br>1                                                                                            | Total citas<br>9                                                                                          |
|                            | Años<br>1994<br>1995                                                                                                    | Artículos<br>17<br>13                                                                                           | 1996<br>0<br>1      | 1997<br>1<br>1           | 1998<br>1<br>0                | 1999<br>4<br>2                          | 2000<br>1<br>1                          | 2001<br>0<br>0                               | 2002<br>0<br>0                                         | 2003<br>0<br>1                                                   | 2004<br>0<br>0                                                             | 2005<br>0<br>2                                                             | 2006<br>0<br>0                                                                                 | 2007<br>1<br>1                                                                                      | 2008<br>0<br>0                                                                                 | 2009<br>1<br>0                                                                                       | Total citas<br>9<br>9                                                                                     |
|                            | Años<br>1994<br>1995<br>1996                                                                                                    | Artículos<br>17<br>13<br>24                                                                                     | 1996<br>0<br>1<br>0 | 1997<br>1<br>1<br>2      | 1998<br>1<br>0<br>1           | 1999<br>4<br>2<br>0                     | 2000<br>1<br>1                          | 2001<br>0<br>0<br>1                          | 2002<br>0<br>0                                         | 2003<br>0<br>1<br>0                                              | 2004<br>0<br>0                                                             | 2005<br>0<br>2<br>0                                                        | 2006<br>0<br>0                                                                                 | 2007<br>1<br>1<br>0                                                                                 | 2008<br>0<br>0<br>1                                                                            | 2009<br>1<br>0                                                                                       | Total citas<br>9<br>9<br>6                                                                                |
|                            | Años<br>1994<br>1995<br>1996<br>1997                                                                                                    | Artículos<br>17<br>13<br>24<br>23                                                                               | 1996<br>0<br>1<br>0 | 1997<br>1<br>1<br>2<br>1 | 1998<br>1<br>0<br>1<br>2      | 1999<br>4<br>2<br>0<br>6                | 2000<br>1<br>1<br>5                     | 2001<br>0<br>0<br>1                          | 2002<br>0<br>0<br>1                                    | 2003<br>0<br>1<br>0<br>0                                         | 2004<br>0<br>0<br>1                                                        | 2005<br>0<br>2<br>0<br>2                                                   | 2006<br>0<br>0<br>0                                                                            | 2007<br>1<br>1<br>0<br>1                                                                            | 2008<br>0<br>1<br>2                                                                            | 2009<br>1<br>0<br>0                                                                                  | Total citas<br>9<br>9<br>6<br>22                                                                          |
|                            | Años<br>1994<br>1995<br>1996<br>1997<br>1998                                                                                                    | Artículos<br>17<br>13<br>24<br>23<br>14                                                                         | 1996<br>0<br>1<br>0 | 1997<br>1<br>1<br>2<br>1 | 1998<br>1<br>0<br>1<br>2<br>0 | 1999<br>4<br>2<br>0<br>6                | 2000<br>1<br>1<br>5<br>2                | 2001<br>0<br>1<br>1<br>0                     | 2002<br>0<br>0<br>1<br>0                               | 2003<br>0<br>1<br>0<br>0<br>0                                    | 2004<br>0<br>0<br>1<br>0                                                   | 2005<br>0<br>2<br>0<br>2<br>0                                              | 2006<br>0<br>0<br>0<br>0                                                                       | 2007<br>1<br>1<br>0<br>1<br>1                                                                       | 2008<br>0<br>1<br>2<br>0                                                                       | 2009<br>1<br>0<br>0<br>0                                                                             | Total citas<br>9<br>6<br>22<br>4                                                                          |
|                            | Años<br>1994<br>1995<br>1996<br>1997<br>1998<br>1999                                                                                                    | Artículos<br>17<br>13<br>24<br>23<br>14<br>12                                                                   | 1996<br>0<br>1<br>0 | 1997<br>1<br>1<br>2<br>1 | 1998<br>1<br>0<br>1<br>2<br>0 | 1999<br>4<br>2<br>0<br>6<br>1<br>0      | 2000<br>1<br>1<br>5<br>2<br>2           | 2001<br>0<br>1<br>1<br>0<br>4                | 2002<br>0<br>0<br>1<br>0<br>0                          | 2003<br>0<br>1<br>0<br>0<br>0<br>0                               | 2004<br>0<br>0<br>1<br>0                                                   | 2005<br>0<br>2<br>0<br>2<br>0<br>1                                         | 2006<br>0<br>0<br>0<br>0<br>0<br>0                                                             | 2007<br>1<br>1<br>0<br>1<br>1<br>1                                                                  | 2008<br>0<br>1<br>2<br>0<br>1                                                                  | 2009<br>1<br>0<br>0<br>0<br>0                                                                        | Total citas<br>9<br>6<br>22<br>4<br>10                                                                    |
|                            | Años<br>1994<br>1995<br>1996<br>1997<br>1998<br>1999<br>2000                                                                                                    | Artículos<br>17<br>13<br>24<br>23<br>14<br>12<br>6                                                              | 1996<br>0<br>1<br>0 | 1997<br>1<br>1<br>2<br>1 | 1998<br>1<br>0<br>1<br>2<br>0 | 1999<br>4<br>2<br>0<br>6<br>1<br>0      | 2000<br>1<br>1<br>5<br>2<br>2<br>2<br>0 | 2001<br>0<br>1<br>1<br>0<br>4                | 2002<br>0<br>0<br>1<br>0<br>0<br>0                     | 2003<br>0<br>1<br>0<br>0<br>0<br>0<br>2                          | 2004<br>0<br>0<br>1<br>0<br>1<br>0                                         | 2005<br>0<br>2<br>0<br>2<br>0<br>1<br>0                                    | 2006<br>0<br>0<br>0<br>0<br>0<br>0                                                             | 2007<br>1<br>1<br>0<br>1<br>1<br>1<br>1<br>0                                                        | 2008<br>0<br>1<br>2<br>0<br>1<br>1                                                             | 2009<br>1<br>0<br>0<br>0<br>0<br>0<br>0                                                              | Total citas<br>9<br>6<br>22<br>4<br>10<br>4                                                               |
|                            | Años<br>1994<br>1995<br>1995<br>1997<br>1998<br>1999<br>2000<br>2000<br>2000                                                                                         | Articulos<br>17<br>13<br>24<br>23<br>14<br>12<br>6<br>13<br>20                                                  | 1996<br>0<br>1<br>0 | 1997<br>1<br>1<br>2<br>1 | 1998<br>1<br>0<br>1<br>2<br>0 | 1999<br>4<br>2<br>0<br>6<br>1<br>0      | 2000<br>1<br>1<br>5<br>2<br>2<br>0      | 2001<br>0<br>1<br>1<br>0<br>4<br>1<br>0      | 2002<br>0<br>0<br>1<br>0<br>0<br>0<br>2<br>2           | 2003<br>0<br>1<br>0<br>0<br>0<br>0<br>2<br>0                     | 2004<br>0<br>0<br>1<br>0<br>1<br>0<br>3                                    | 2005<br>0<br>2<br>0<br>2<br>0<br>1<br>0<br>1                               | 2006<br>0<br>0<br>0<br>0<br>0<br>0<br>0<br>0                                                   | 2007<br>1<br>1<br>1<br>1<br>1<br>1<br>0<br>0                                                        | 2008<br>0<br>1<br>2<br>0<br>1<br>1<br>1<br>0                                                   | 2009<br>1<br>0<br>0<br>0<br>0<br>0<br>0<br>0                                                         | Total citas<br>9<br>6<br>22<br>4<br>10<br>4<br>7<br>7                                                     |
|                            | Años<br>1994<br>1995<br>1996<br>1997<br>1998<br>1999<br>2000<br>2001<br>2001<br>2002                                                                                 | Articulos<br>17<br>13<br>24<br>23<br>14<br>12<br>6<br>13<br>18<br>20                                            | 1996<br>0<br>1<br>0 | 1997<br>1<br>1<br>2<br>1 | 1998<br>1<br>0<br>1<br>2<br>0 | 1999<br>4<br>2<br>0<br>6<br>1<br>0      | 2000<br>1<br>1<br>5<br>2<br>2<br>2<br>0 | 2001<br>0<br>1<br>1<br>0<br>4<br>1<br>0      | 2002<br>0<br>0<br>1<br>0<br>0<br>0<br>0<br>2<br>0      | 2003<br>0<br>1<br>0<br>0<br>0<br>0<br>2<br>0<br>0<br>0           | 2004<br>0<br>0<br>1<br>0<br>1<br>0<br>3<br>3                               | 2005<br>0<br>2<br>0<br>2<br>0<br>1<br>0<br>1<br>1<br>0                     | 2006<br>0<br>0<br>0<br>0<br>0<br>0<br>0<br>0<br>1<br>2                                         | 2007<br>1<br>1<br>1<br>1<br>1<br>0<br>0<br>0<br>0                                                   | 2008<br>0<br>1<br>2<br>0<br>1<br>1<br>1<br>0<br>1                                              | 2009<br>1<br>0<br>0<br>0<br>0<br>0<br>0<br>0<br>0<br>0<br>0<br>0<br>0<br>0<br>0                      | Total citas<br>9<br>6<br>22<br>4<br>10<br>4<br>7<br>11                                                    |
|                            | Años<br>1994<br>1995<br>1996<br>1997<br>1998<br>2000<br>2000<br>2000<br>2001<br>2002<br>2003                                                                         | Artículos<br>17<br>13<br>24<br>23<br>14<br>12<br>6<br>13<br>18<br>20<br>19                                      | 1996<br>0<br>1<br>0 | 1997<br>1<br>1<br>2<br>1 | 1998<br>1<br>0<br>1<br>2<br>0 | 1999<br>4<br>2<br>0<br>6<br>1<br>0      | 2000<br>1<br>1<br>5<br>2<br>2<br>0      | 2001<br>0<br>1<br>1<br>0<br>4<br>1<br>0      | 2002<br>0<br>0<br>1<br>0<br>0<br>0<br>2<br>0           | 2003<br>0<br>1<br>0<br>0<br>0<br>0<br>2<br>0<br>0<br>0<br>0<br>0 | 2004<br>0<br>0<br>1<br>0<br>1<br>0<br>3<br>3<br>0                          | 2005<br>0<br>2<br>0<br>1<br>0<br>1<br>1<br>0<br>1                          | 2006<br>0<br>0<br>0<br>0<br>0<br>0<br>0<br>1<br>2<br>0                                         | 2007<br>1<br>1<br>1<br>1<br>1<br>0<br>0<br>0<br>0<br>2                                              | 2008<br>0<br>1<br>2<br>0<br>1<br>1<br>0<br>1<br>0                                              | 2009<br>1<br>0<br>0<br>0<br>0<br>0<br>0<br>0<br>4<br>2<br>2                                          | Total citas<br>9<br>9<br>6<br>22<br>4<br>10<br>4<br>7<br>11<br>11<br>9                                    |
|                            | Años<br>1994<br>1995<br>1996<br>1997<br>1993<br>1999<br>2000<br>2001<br>2001<br>2002<br>2003<br>2004<br>2004                                                         | Artículos<br>17<br>13<br>24<br>23<br>14<br>12<br>6<br>13<br>18<br>20<br>18<br>16                                | 1996<br>0<br>1<br>0 | 1997<br>1<br>1<br>2<br>1 | 1998<br>1<br>0<br>1<br>2<br>0 | 1999<br>4<br>2<br>0<br>6<br>1<br>0      | 2000<br>1<br>1<br>5<br>2<br>2<br>0      | 2001<br>0<br>1<br>1<br>0<br>4<br>1<br>0      | 2002<br>0<br>0<br>1<br>0<br>0<br>0<br>2<br>0           | 2003<br>0<br>1<br>0<br>0<br>0<br>2<br>0<br>0<br>0<br>0           | 2004<br>0<br>0<br>1<br>0<br>1<br>0<br>3<br>3<br>0<br>0<br>0                | 2005<br>0<br>2<br>0<br>1<br>0<br>1<br>1<br>0<br>1                          | 2006<br>0<br>0<br>0<br>0<br>0<br>0<br>1<br>2<br>0<br>3<br>3                                    | 2007<br>1<br>1<br>1<br>1<br>1<br>0<br>0<br>0<br>2<br>1<br>1<br>2                                    | 2008<br>0<br>1<br>2<br>0<br>1<br>1<br>0<br>1<br>0<br>1<br>0                                    | 2009<br>1<br>0<br>0<br>0<br>0<br>0<br>0<br>0<br>4<br>2<br>3<br>2                                     | Total citas<br>9<br>9<br>6<br>22<br>4<br>10<br>4<br>7<br>11<br>4<br>9<br>13                               |
|                            | Años<br>1994<br>1995<br>1996<br>1997<br>1998<br>2000<br>2001<br>2001<br>2002<br>2002<br>2002<br>2003<br>2004<br>2005<br>2006                                         | Artículos<br>17<br>13<br>24<br>23<br>14<br>12<br>6<br>13<br>18<br>20<br>18<br>15<br>22                          | 1996<br>0<br>1<br>0 | 1997<br>1<br>1<br>2<br>1 | 1998<br>1<br>0<br>1<br>2<br>0 | 1999<br>4<br>2<br>0<br>6<br>1<br>0      | 2000<br>1<br>1<br>5<br>2<br>2<br>2<br>0 | 2001<br>0<br>1<br>1<br>0<br>4<br>1<br>0      | 2002<br>0<br>0<br>1<br>0<br>0<br>0<br>2<br>0           | 2003<br>0<br>1<br>0<br>0<br>0<br>0<br>2<br>0<br>0<br>0<br>0<br>0 | 2004<br>0<br>0<br>1<br>0<br>1<br>0<br>3<br>3<br>0<br>0<br>0                | 2005<br>0<br>2<br>0<br>1<br>0<br>1<br>0<br>1<br>0<br>1<br>0                | 2006<br>0<br>0<br>0<br>0<br>0<br>0<br>0<br>0<br>1<br>2<br>0<br>3<br>3<br>3                     | 2007<br>1<br>1<br>0<br>1<br>1<br>1<br>1<br>0<br>0<br>0<br>0<br>2<br>1<br>3<br>3                     | 2008<br>0<br>1<br>2<br>0<br>1<br>1<br>1<br>0<br>1<br>0<br>1<br>5                               | 2009<br>1<br>0<br>0<br>0<br>0<br>0<br>0<br>4<br>2<br>3<br>2<br>2<br>4                                | Total citas<br>9<br>9<br>6<br>22<br>4<br>10<br>4<br>7<br>11<br>11<br>4<br>9<br>13                         |
|                            | Años<br>1994<br>1995<br>1995<br>2000<br>2001<br>2002<br>2003<br>2004<br>2005<br>2005<br>2005                                                                         | Artículos<br>17<br>13<br>24<br>23<br>14<br>12<br>6<br>13<br>18<br>20<br>18<br>15<br>23<br>19                    | 1996<br>0<br>1<br>0 | 1997<br>1<br>1<br>2<br>1 | 1998<br>1<br>0<br>1<br>2<br>0 | 1999<br>4<br>2<br>0<br>6<br>1<br>0      | 2000<br>1<br>1<br>5<br>2<br>2<br>0      | 2001<br>0<br>1<br>1<br>0<br>4<br>1<br>0      | 2002<br>0<br>0<br>1<br>0<br>0<br>0<br>2<br>0           | 2003<br>0<br>1<br>0<br>0<br>0<br>0<br>2<br>0<br>0<br>0<br>0      | 2004<br>0<br>0<br>1<br>0<br>1<br>0<br>3<br>3<br>0<br>0                     | 2005<br>0<br>2<br>0<br>1<br>0<br>1<br>1<br>0<br>1<br>0                     | 2006<br>0<br>0<br>0<br>0<br>0<br>0<br>0<br>1<br>2<br>0<br>3<br>3<br>3<br>0                     | 2007<br>1<br>1<br>0<br>1<br>1<br>1<br>1<br>0<br>0<br>0<br>0<br>2<br>1<br>3<br>3<br>3<br>0           | 2008<br>0<br>1<br>2<br>0<br>1<br>1<br>0<br>1<br>0<br>1<br>5<br>1<br>2                          | 2009<br>1<br>0<br>0<br>0<br>0<br>0<br>0<br>0<br>4<br>2<br>3<br>2<br>4<br>0                           | Total citas<br>9<br>6<br>22<br>4<br>10<br>7<br>7<br>11<br>4<br>9<br>13<br>8<br>2                          |
|                            | Años<br>1995<br>1995<br>1996<br>1997<br>1997<br>2000<br>2001<br>2001<br>2002<br>2002<br>2003<br>2004<br>2005<br>2006<br>2006<br>2006<br>2006                         | Articulos 17 13 24 23 14 12 6 13 18 20 18 15 23 18 15 23 18 12                                                  | 1996<br>0<br>1<br>0 | 1997<br>1<br>1<br>2<br>1 | 1998<br>1<br>0<br>1<br>2<br>0 | 1999<br>4<br>2<br>0<br>6<br>1<br>0      | 2000<br>1<br>1<br>5<br>2<br>2<br>2<br>0 | 2001<br>0<br>1<br>1<br>0<br>4<br>1<br>0      | 2002<br>0<br>0<br>1<br>0<br>0<br>0<br>2<br>0           | 2003<br>0<br>1<br>0<br>0<br>0<br>0<br>0<br>0<br>0<br>0           | 2004<br>0<br>0<br>1<br>0<br>1<br>0<br>3<br>3<br>0<br>0                     | 2005<br>0<br>2<br>0<br>1<br>0<br>1<br>1<br>0<br>1<br>0                     | 2006<br>0<br>0<br>0<br>0<br>0<br>0<br>0<br>0<br>1<br>2<br>0<br>3<br>3<br>0                     | 2007<br>1<br>1<br>1<br>1<br>1<br>1<br>0<br>0<br>0<br>2<br>1<br>3<br>3<br>3<br>0                     | 2008<br>0<br>1<br>2<br>0<br>1<br>1<br>0<br>1<br>0<br>1<br>5<br>1<br>3<br>0                     | 2009<br>1<br>0<br>0<br>0<br>0<br>0<br>0<br>0<br>4<br>2<br>3<br>2<br>2<br>4<br>0<br>1                 | Total citas<br>9<br>6<br>22<br>4<br>10<br>7<br>7<br>11<br>4<br>9<br>9<br>13<br>8<br>8<br>3<br>1           |
|                            | Años<br>1994<br>1995<br>1995<br>2000<br>2001<br>2002<br>2003<br>2004<br>2005<br>2005<br>2006<br>2007<br>2008<br>2009                                                 | Articulos 17 13 24 23 14 12 6 13 18 20 18 15 23 18 12 16                                                        | 1996<br>0<br>1<br>0 | 1997<br>1<br>1<br>2<br>1 | 1998<br>1<br>0<br>1<br>2<br>0 | 1999<br>4<br>2<br>0<br>6<br>1<br>0      | 2000<br>1<br>1<br>5<br>2<br>2<br>0      | 2001<br>0<br>1<br>1<br>0<br>4<br>1<br>0      | 2002<br>0<br>0<br>1<br>0<br>0<br>0<br>2<br>0           | 2003<br>0<br>1<br>0<br>0<br>0<br>2<br>0<br>0<br>0<br>0           | 2004<br>0<br>0<br>1<br>0<br>1<br>0<br>3<br>3<br>0<br>0                     | 2005<br>0<br>2<br>0<br>1<br>0<br>1<br>1<br>0<br>1<br>0                     | 2006<br>0<br>0<br>0<br>0<br>0<br>0<br>1<br>2<br>0<br>3<br>3<br>3<br>0                          | 2007<br>1<br>1<br>1<br>1<br>1<br>0<br>0<br>0<br>0<br>2<br>1<br>1<br>3<br>3<br>0                     | 2008<br>0<br>1<br>2<br>0<br>1<br>1<br>1<br>0<br>1<br>1<br>5<br>1<br>3<br>0                     | 2009<br>1<br>0<br>0<br>0<br>0<br>0<br>0<br>0<br>0<br>0<br>0<br>0<br>0<br>0                           | Total citas<br>9<br>9<br>6<br>22<br>4<br>10<br>4<br>7<br>11<br>4<br>9<br>13<br>8<br>3<br>3<br>1<br>1      |
| Total artic                | Años<br>1995<br>1995<br>1995<br>1997<br>1997<br>1998<br>2001<br>2001<br>2002<br>2003<br>2004<br>2005<br>2006<br>2006<br>2009<br>2009<br>2009<br>2009                 | Artículos<br>17<br>13<br>24<br>23<br>14<br>12<br>6<br>13<br>18<br>20<br>18<br>15<br>23<br>18<br>12<br>16<br>262 | 1996<br>0<br>1<br>0 | 1997<br>1<br>1<br>2<br>1 | 1998<br>1<br>0<br>1<br>2<br>0 | 1999<br>4<br>2<br>0<br>6<br>1<br>0      | 2000<br>1<br>1<br>5<br>2<br>2<br>2<br>0 | 2001<br>0<br>1<br>1<br>0<br>4<br>1<br>0      | 2002<br>0<br>0<br>1<br>0<br>0<br>0<br>2<br>0           | 2003<br>0<br>1<br>0<br>0<br>0<br>0<br>2<br>2<br>0<br>0<br>0<br>0 | 2004<br>0<br>0<br>1<br>1<br>0<br>3<br>3<br>3<br>0<br>0                     | 2005<br>0<br>2<br>0<br>0<br>2<br>0<br>1<br>1<br>0<br>1<br>1<br>1<br>0<br>0 | 2006<br>0<br>0<br>0<br>0<br>0<br>0<br>0<br>0<br>0<br>0<br>1<br>2<br>0<br>0<br>3<br>3<br>0      | 2007<br>1<br>1<br>0<br>1<br>1<br>1<br>1<br>0<br>0<br>0<br>2<br>2<br>1<br>3<br>3<br>0                | 2008<br>0<br>1<br>1<br>2<br>0<br>1<br>1<br>1<br>0<br>1<br>0<br>1<br>5<br>5<br>1<br>1<br>3<br>0 | 2009<br>1<br>0<br>0<br>0<br>0<br>0<br>4<br>2<br>3<br>2<br>4<br>0<br>1<br>1                           | Total citas<br>9<br>5<br>22<br>4<br>10<br>7<br>11<br>4<br>9<br>13<br>8<br>8<br>3<br>1<br>1<br>1           |
| Total artic                | Años<br>1994<br>1995<br>1996<br>1997<br>1998<br>1999<br>2000<br>2001<br>2002<br>2002<br>2004<br>2005<br>2006<br>2009<br>2009<br>2009<br>2009<br>2009<br>2009<br>2009 | Articulos 17 13 24 23 14 12 6 13 18 20 18 15 23 18 12 16 262                                                    | 1996<br>0<br>1<br>0 | 1997<br>1<br>1<br>2<br>1 | 1998<br>1<br>0<br>1<br>2<br>0 | 1999<br>4<br>2<br>0<br>6<br>1<br>1<br>0 | 2000<br>1<br>1<br>5<br>2<br>2<br>0<br>0 | 2001<br>0<br>1<br>1<br>0<br>4<br>4<br>1<br>0 | 2002<br>0<br>0<br>1<br>0<br>0<br>0<br>0<br>2<br>0<br>0 | 2003<br>0<br>1<br>0<br>0<br>0<br>0<br>2<br>0<br>0<br>0<br>0      | 2004<br>0<br>0<br>1<br>0<br>0<br>1<br>1<br>0<br>0<br>3<br>3<br>0<br>0<br>0 | 2005<br>0<br>2<br>0<br>2<br>0<br>1<br>1<br>1<br>0<br>1<br>0<br>1<br>0      | 2006<br>0<br>0<br>0<br>0<br>0<br>0<br>0<br>0<br>0<br>0<br>0<br>0<br>0<br>0<br>0<br>0<br>0<br>0 | 2007<br>1<br>1<br>1<br>1<br>1<br>1<br>1<br>1<br>0<br>0<br>0<br>0<br>2<br>1<br>3<br>3<br>0<br>1<br>4 | 2008<br>0<br>1<br>2<br>0<br>1<br>1<br>1<br>0<br>1<br>1<br>0<br>1<br>5<br>5<br>1<br>3<br>0      | 2009<br>1<br>0<br>0<br>0<br>0<br>0<br>0<br>0<br>0<br>4<br>2<br>3<br>2<br>4<br>0<br>1<br>1<br>1<br>18 | Total citas<br>9<br>9<br>6<br>22<br>4<br>10<br>4<br>7<br>11<br>4<br>9<br>13<br>8<br>3<br>1<br>1<br>1<br>1 |

Pero para ver claramente la posición que tiene su índice de impacto, respecto a un año, es mejor que busquemos directamente dentro de la disciplina Documentación.

| Antropología                                |                                                                                                    | Educación                                                        |                                                   |                           |              |  |  |  |
|---------------------------------------------|----------------------------------------------------------------------------------------------------|------------------------------------------------------------------|---------------------------------------------------|---------------------------|--------------|--|--|--|
| Documentación                               |                                                                                                    | Geografía                                                        |                                                   |                           |              |  |  |  |
| Ciencia política y de la administra         | ición                                                                                                    | Psicología                                                       | sicología                                         |                           |              |  |  |  |
| Comunicación                                |                                                                                                    | Sociología                                                       |                                                   |                           |              |  |  |  |
| Economía                                    |                                                                                                    | Urbanismo                                                        |                                                   |                           |              |  |  |  |
| BU                                          | SCAR                                                                                                    | AUTOR Ayúdanos                                                   |                                                   |                           |              |  |  |  |
| Estadística                                 | is Generales                                                                                                    | Estadísticas de accesos 🕮                                        |                                                   |                           |              |  |  |  |
| INANCIADO<br>COMUNIC<br>DE ESANA<br>ENCOLON | Dirección Ceneral de Unive hi<br>EA2003-086, EA2004-0 19<br>Dirección General de Inves ga<br>SE32004-08027/SOCI, C 50 | Buscamos la revist<br>1º-Tienes que sele<br>está adscrita la rev | ta Item<br>eccionar el área t<br>vista (Documenta | emática en dond<br>ación) | e            |  |  |  |
| Qué es Por qué es necesario                 | Cómo se ha confeccionado                                                                                              | A quién puede interesar                                          | Quién lo elabora                                  | Más información           | <b>業業Eng</b> |  |  |  |
| Grupo de Investigación EC3                  |                                                                                                    |                                                                  |                                                   | IN ~RECI                  | IN ~RE       |  |  |  |

#### Una vez dentro de Documentación

| BCS                        |                                                                                                    |                                                                                                    | ÍNDICE DE IMPACTO<br>DOCUMENTACIÓN     |                         |                              |                |                     | Buscar                   |
|----------------------------|----------------------------------------------------------------------------------------------------|----------------------------------------------------------------------------------------------------|----------------------------------------|-------------------------|------------------------------|----------------|---------------------|--------------------------|
| uda                        | h in the second second s | Revistas                                                                                                    | Articulos                              | Auto                    | ores                         |                | In                  | stituciones              |
| lísticas<br>listas<br>ente | 2010 20                                                                                                    | Impacto por años<br>2008 2007 2006 2005 2004 2003 2002 21                                                                                                    | 001 2000 1999 1998 1997 1996           | Impact<br>Histórico 200 | o acumulativo<br>00-2009 200 | )<br>5-2009    |                     |                          |
| E DE IN                    | IPACTO: 2<br>istas: 33                                                                                                    | 010                                                                                                    | Importante, selecci                    | iona el año             | de la p                      | oublic         | ación               |                          |
| CUARTIL                    | POSICIÓN                                                                                                    | TÍIULO DE LA REVISIA                                                                                                    |                                        | ÍNDICE IMPACTO<br>2010  | TOTAL<br>ARTÍCULOS           | TOTAL<br>CITAS | CITAS<br>NACIONALES | CITAS<br>INTERNACIONALES |
| 10                         | 1                                                                                                    | El Profesional de la Información                                                                                                    | 2                                      | 0.578                   | 83                           | 48             | 37                  | 11                       |
|                            | 2                                                                                                    | Cybermetrics: International Journal of Scientometrics, Informetric                                                                                                    | cs and Bibliometrics                   | 0.500                   | 14                           | 7              | 1                   | 6                        |
|                            | 2                                                                                                    | Revista Española de Documentación Científica                                                                                                    |                                        | 0.500                   | 56                           | 28             | 22                  | 6                        |
| 20                         | 3                                                                                                    | BiD: Textos Universitaris de Biblioteconomía i Documentació                                                                                                    |                                        | 0.220                   | 59                           | 13             | 13                  | 0                        |
|                            | 4                                                                                                    | Anales de Documentación                                                                                                    |                                        | 0.148                   | 54                           | 8              | 6                   | 2                        |
|                            | 5                                                                                                    | Anuario Hipertext.net                                                                                                    |                                        | 0.118                   | 17                           | 2              | 2                   | 0                        |
|                            | 5                                                                                                    | Papeles Médicos. Revista de la Sociedad Española de Documentar                                                                                                    | ción Médica                            | 0.118                   | 17                           | 2              | 2                   | 0                        |
| 30                         | 6                                                                                                    | Documentación de las Ciencias de la Información                                                                                                    |                                        | 0.093                   | 43                           | 4              | 4                   | 0                        |
|                            | 7                                                                                                    | Item. Revista de Biblioteconomía i Documentació                                                                                                    |                                        | 0.087                   | 46                           | 4              | 4                   | 0                        |
|                            | 8                                                                                                    | Anuario ThinkEPI                                                                                                    |                                        | 0.075                   | 133                          | 10             | 6                   | 4                        |
| 40                         | 9                                                                                                    | Revista General de Información y Documentación                                                                                                    |                                        | 0.030                   | 67                           | 2              | 2                   | 0                        |
|                            | 10                                                                                                    | Museo. Revista de la Asociación Profesional de Museologos de Esr                                                                                                    | 0000                                   | 0.012                   | 17                           | 1              |                     | 0                        |
|                            | 11                                                                                                    | Boletin de la ANABAD                                                                                                    | 1 1 1 1 1 1 1 1 1 1 1 1 1 1 1 1 1 1 1  | 1005                    |                              | 1025           | 100                 | 0                        |
|                            | 12                                                                                                    | Educación y Biblioteca. Revista Mensual de Documentación y Reci                                                                                                    | Inrecs ordena las revista              | as por II, po           | or lo qu                     | e solo         | debes               | 0                        |
|                            | 13                                                                                                    | Aedom, boletin de la Asociación Española de Documentación Musi                                                                                                    |                                        |                         | <b></b>                      |                |                     | 0                        |
|                            | 40                                                                                                    | Bilduma: Revista del Servicio de Archivo del Avuntamiento de Err                                                                                                    | I describe and the second state (TTEN) |                         | o ol II da                   | 2010           | 0.08                | 7                        |
|                            | 13                                                                                                    | Calabia da la Associación Andel en de Ciblisteración                                                                                                    | I LOCALIZAR LA ROVICTA (LI ENV         |                         |                              |                |                     | 0                        |
|                            | 13<br>13                                                                                                    | Boletin de la Asociación Andaluza de Bibliotecarios                                                                                                    | localizar la revista (ITEN             | i) y ves que            |                              |                |                     |                          |
|                            | 13<br>13<br>13                                                                                                    | Boletin de la Asociación Andaluza de Bibliotecarios<br>Cartas Diferentes: revista canaria de patrimonio documental                                                                                                    | localizar la revista (ITEIV            | i) y ves que            |                              |                | /                   | 0                        |
|                            | 13<br>13<br>13<br>13                                                                                                    | Boletín de la Asociación Andaluza de Bibliotecarios<br>Cartas Diferentes: revista canaria de patrimonio documental<br>Cuadernos de Documentación Multimedia                                                                                                    | v esta en la posición 7.               | dentro del              | 3º Cuai                      | rtil           |                     | 0                        |
|                            | 13<br>13<br>13<br>13<br>13                                                                                                    | Boletin de la Asociación Andaluza de Bibliotecarios<br>Cartas Diferentes: revista canaria de patrimonio documental<br>Cuadernos de Documentación Multimedia<br>Cultura escrita y sociedad                                                                                 | y esta en la posición 7,               | dentro del              | 3º Cuai                      | rtil           | ,                   | 0                        |
|                            | 13<br>13<br>13<br>13<br>13<br>13                                                                                                    | Boletin de la Asociación Andaluza de Bibliotecarios<br>Cartas Diferentes: revista canaria de patrimonic documental<br>Cuadernos de Documentación Multimedia<br>Cultura escrita y asociada<br>Elucidario: Seminario bio-bibliográfico Manuel Caballero Venzalá<br>en estas | y esta en la posición 7,               | dentro del              | 3º Cuai                      | rtil           |                     | 0                        |

Forma de buscar autores, citas, etc.

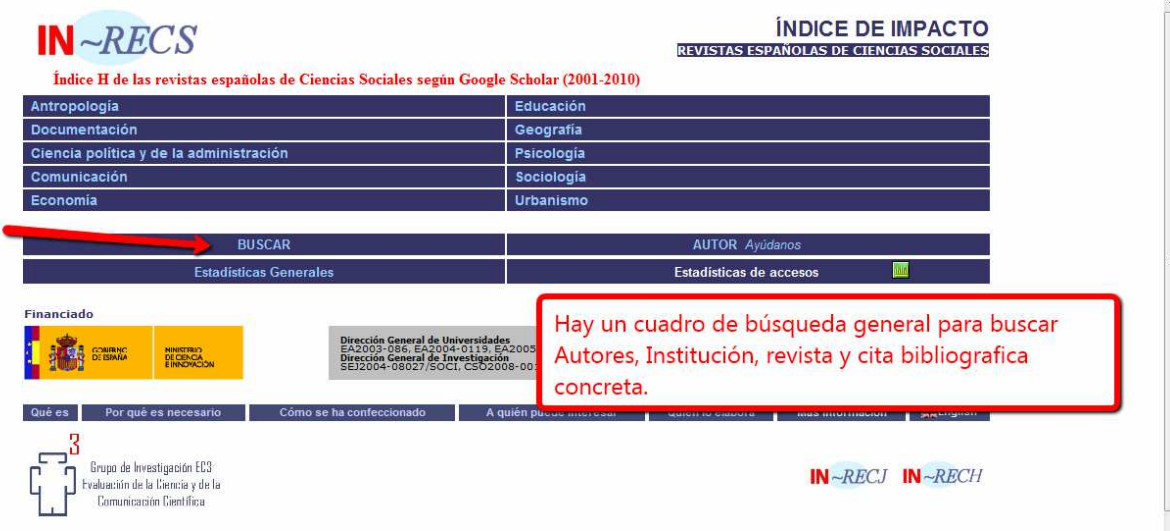

Pero como busca solo entre los autores mas citados, no devuelve muchos resultados. Por lo que una opción mejor es buscar Autores, dentro de las distintas disciplinas, en donde sale por defecto seleccionada una lista del 2% del total de ellos, en donde podremos seleccionar distintos criterios de salida: Alfabético, total citas, etc.

| RECS                                               |                                                                                                    |                                          |                                           | DICE DE IMP         | ACTO<br>SSOCALES<br>CIÓN |                                                                                                    |                               |                          |                       |                                        | Buscar                                    |
|----------------------------------------------------|----------------------------------------------------------------------------------------------------|------------------------------------------|-------------------------------------------|---------------------|--------------------------|----------------------------------------------------------------------------------------------------|-------------------------------|--------------------------|-----------------------|----------------------------------------|-------------------------------------------|
| vuda                                               | Revistas                                                                                                    |                                          |                                           | Articu              | los                      |                                                                                                    | Autores                       |                          |                       | Institucion                            | es                                        |
| adisticas<br>avistas<br>uente                      | Impacto por año<br>2009 2008 2007 2006 2005 2004                                                                                                    | s<br>2003 2002 200                       | 2000                                      | 1999 1998           | 1997 1996                | Histó                                                                                                    | Impacto acum<br>rico 2000-200 | ulativo<br>9 2005-200    | 9                     |                                        |                                           |
| CUMENTA<br>de Autore<br>de autores:                | CIÓN<br>es más citados (2%)<br><sup>4992</sup>                                                                                                    |                                          | Ord                                       | denación por :      | A                        | lfabético                                                                                                    | •                             | -                        |                       |                                        |                                           |
| Posición                                           | Autores                                                                                                    | ARTICULOS<br>ESPECIALIDAD                | TOTAL                                     | ESPECIALIDAD        | CITAS<br>NACIONALES      | INTERNACIONALE                                                                                                  | s Total                       | CITAS POR<br>ARTÍCULO    | ARTÍCULOS<br>≥6 CITAS | % ITEMS<br>CITADOS                     | % AUTO<br>CITACIÓN                        |
| 1                                                  | Abad García, María Francisca                                                                                                    | 6                                        | 11                                        | 6                   | 7                        | 4                                                                                                    | 11                            | 1.0                      | 0                     | 45.5                                   | 0                                         |
| 2                                                  | Abadal Falgueras, Ernest                                                                                                    | 17                                       | 19                                        | 23                  | 24                       | 1                                                                                                    | 25                            | 1.3                      | 0                     | 68.4                                   | 20.0                                      |
| 3                                                  | Aguillo Caño, Isidro F.                                                                                                    | 23                                       | 31                                        | 47                  | 37                       | 17                                                                                                    | 54                            | 1.7                      | 3                     | 58.1                                   | 29.6                                      |
| 4                                                  | Alcain Partearroyo, Maria Dolores                                                                                                    | 4                                        | 19                                        | 6                   | 58                       | 6                                                                                                    | 64                            | 3.4                      | 4                     | 63.2                                   | 14.1                                      |
| 5                                                  | Aleixandre Benavent, Rafael                                                                                                    | 9                                        | 31                                        | 24                  | 39                       | 28                                                                                                    | 67                            | 2.2                      | 3                     | 61.3                                   | 20.9                                      |
| 6                                                  | Alvite Díez, María Luisa                                                                                                    | 12                                       | 14                                        |                     | 20000                    |                                                                                                    |                               |                          |                       | .9                                     | 30.8                                      |
| 7                                                  | Anglada Ferrer, Lluis Maria                                                                                                    | 21                                       | 23                                        | Selec               | cionamos                 | a discipli                                                                                                    | na Docu                       | mentac                   | lon                   | .4                                     | 6.3                                       |
| 8                                                  | Baeza Yates, Ricardo                                                                                                    | 9                                        | 11                                        | the second second   |                          | the second second second second second second second second second second second second second second second se | and the second                |                          |                       | .3                                     | 8.3                                       |
| 9                                                  | Baiget, Tomas                                                                                                    | 27                                       | 27                                        | Doch                | iona una                 | licta do AC                                                                                                    | 192 auto                      | roc on c                 | londo co              | .0                                     | 10.0                                      |
| 10                                                 | Bar Ilan, Judit                                                                                                    | 3                                        | 3                                         | Desp                | lega una                 | insta de <del>4</del> .                                                                                         | JZ auto                       | ies en c                 | uonue se              | 1                                      | 8.2                                       |
| 11                                                 | Baro I Liambias, Monica                                                                                                    | 6                                        | 15                                        | in the state        | and a seal a sea         | in many diffe                                                                                                   |                               |                          | - If a la faite       | -3                                     | 16.7                                      |
|                                                    | Contraction Contract Management                                                                                                    |                                          |                                           | nied                | en ordena                | ir por dife                                                                                                    | rentes ci                     | iterios,                 | allabelic             | <b>O</b> , 2                           | 2./                                       |
| 12                                                 | Barrueco Cruz, José Manuel                                                                                                    | 15                                       | 15                                        | pucu                |                          |                                                                                                    |                               |                          |                       |                                        |                                           |
| 12<br>13<br>14                                     | Barrueco Cruz, José Manuel<br>Besselaar, Peter Van Den<br>Bordons Gangas María                                                                                                    | 15<br>3<br>10                            | 3                                         | pucu                |                          | and the set of the set                                                                                          |                               |                          |                       | 0                                      | 8 1                                       |
| 12<br>13<br>14                                     | Barrueco Cruz, José Manuel<br>Besselaar, Peter Van Den<br>Bordons Gangas, María<br>Campapario Larouero, Juan Miguel                                                                                                    | 15<br>3<br>10                            | 3<br>16<br>24                             | total               | de citas, e              | etc.                                                                                                    |                               |                          |                       | .0                                     | 8.1<br>31.3                               |
| 12<br>13<br>14<br>15<br>16                         | Barrueco Cruz, José Manuel<br>Besselaar, Peter Van Den<br>Bordons Gangas, María<br>Campanario Larguero, Juan Miguel<br>Castillo, Carlos                                                                                                    | 15<br>3<br>10<br>3                       | 15<br>3<br>16<br>24<br>3                  | total               | de citas, e              | etc.                                                                                                    |                               |                          |                       | .0                                     | 8.1<br>31.3<br>9.1                        |
| 12<br>13<br>14<br>15<br>16<br>17                   | Barrueco Cruz, José Manuel<br>Besselaar, Peter Van Den<br>Bordons Gangas, María<br>Campanario Larguero, Juan Miguel<br>Castillo, Carlos<br>Civera Mulás, Cristina                                                                                  | 15<br>3<br>10<br>3<br>3                  | 3<br>16<br>24<br>3                        | total               | de citas, e              | etc.                                                                                                    | 68                            | 2:1                      |                       | .5<br>.5<br>.3                         | 8.1<br>31.3<br>9.1                        |
| 12<br>13<br>14<br>15<br>16<br>17<br>18             | Barrueco Cruz, José Manuel<br>Besselaar, Peter Van Den<br>Bordons Gangas, María<br>Campanario Larguero, Juan Miguel<br>Castillo, Carlos<br>Civera Mollá, Cristina<br>Codina Bonilla, Luís                                                          | 15<br>3<br>10<br>3<br>3<br>1<br>53       | 3<br>16<br>24<br>3<br>33<br>53            | total               | de citas, e              | etc.                                                                                                    | 68<br>71                      | 2.1                      | 3                     | .0<br>.5<br>.3<br>66.7<br>50.9         | 8.1<br>31.3<br>9.1<br>36.8<br>15.5        |
| 12<br>13<br>14<br>15<br>16<br>17<br>18<br>19       | Barrueco Cruz, José Manuel<br>Besselaar, Peter Van Den<br>Bordons Gangas, María<br>Campanerio Larguero, Juan Miguel<br>Castillo, Carlos<br>Civera Molís, Cristina<br>Codina Bonilla, Lluís<br>Comalat Naverra, Maite                               | 15<br>3<br>10<br>3<br>3<br>1<br>53<br>13 | 3<br>16<br>24<br>3<br>33<br>53<br>13      | total               | de citas, e              | etc.                                                                                                    | 68<br>71<br>11                | 2.1<br>1.3<br>0.8        | 3<br>2<br>0           | .0<br>.5<br>.3<br>66.7<br>50.9<br>46.2 | 8.1<br>31.3<br>9.1<br>36.8<br>15.5<br>9.1 |
| 12<br>13<br>14<br>15<br>16<br>17<br>18<br>19<br>20 | Barrueco Cruz, José Manuel<br>Besselaar, Peter Van Den<br>Bordone Gangas, Maria<br>Campanio, Larguero, Juan Miguel<br>Campanio, Lorguero, Juan Miguel<br>Campanio, Polito<br>Campanio, Polito<br>Coman Bondia, Luío<br>Cordon Barcia, José Antonio | 10<br>3<br>10<br>3<br>1<br>53<br>13<br>6 | 3<br>16<br>24<br>3<br>33<br>53<br>13<br>6 | 9<br>71<br>11<br>14 | de citas, e              | etc.                                                                                                    | 68<br>71<br>11<br>14          | 2.1<br>1.3<br>0.8<br>2.3 | 3<br>2<br>0<br>1      | 66.7<br>50.9<br>46.2<br>66.7           | 8.<br>31.<br>9.1<br>36.0<br>15.5<br>9.1   |

**INRECH Índice de impacto de revistas españolas de Ciencias Humanas.** Está en construcción y ofrece en su consulta solo un índice de impacto acumulado de 2004 a 2008.

**INRECJ Índice de impacto de revistas españolas de ciencias Jurídicas** (2001-2010) También ofrece índice de citas y revistas españolas. Se busca igual que en INRECS.

| IN ~RECJ               | ÍNDICE DE IMPACTO<br>REVISTAS ESPAÑOLAS DE CIENCIAS JURÍDICAS |
|------------------------|---------------------------------------------------------------|
| Administrativo         | Financiero v Tributario                                       |
| Civil y Mercantil      | Internacional Público y Privado                               |
| Constitucional         | Penal y Procesal                                              |
| Eclesiástico           | Romano e Historia del Derecho                                 |
| Filosofía del Derecho  | Trabajo                                                       |
| Multidisciplinar       |                                                               |
|                        |                                                               |
| BUSCAR                 | AUTOR Ayúdanos                                                |
| Estadísticas Generales | Estadísticas de accesos 📃                                     |

## **RESH (Revistas Españolas de Ciencias Sociales y Humanidades)**

#### http://epuc.cchs.csic.es/resh/

RESH es una plataforma de evaluación de revistas científicas españolas de Ciencias Sociales y Humanas. Contiene, por una parte, la valoración integrada de cada una de las revistas incorporadas, con indicadores de calidad directos e indirectos para cada revista, en concreto: pervivencia, cumplimiento de la periodicidad, existencia de evaluadores externos, valoración del profesorado, número de criterios Latindex que cumple, bases de datos que recogen la publicación, índice de impacto medio. También contienen los índices de citas correspondientes a 1999 al 2004 y a través de ellos valora el uso e influencia de las revistas citadas. Y además pondera otros criterios de calidad editorial y visibilidad internacional para establecer un **ranking** de revistas de cada especialidad. Contiene aproximadamente 900 revistas, aquellas que han sido citadas más de tres veces en los años en los que se ha realizado análisis de citas. El usuario podrá conocer, para una revista en concreto, qué criterios cumple y cuáles no según CNEAI, ANECA y Latindex.

| rěst                            | 1                                     |                           | REVISTAS ESPAÑOLAS<br>DE CIENCIAS SOCIALES<br>Y HUMANIDADES |
|---------------------------------|---------------------------------------|---------------------------|-------------------------------------------------------------|
| ¿QUÉ ES? ¿POR QUÉ ES NECES      | ARIO? ¿CÓMO SE HA CONFECCIONADO       | 0? ¿QUIÉN LO ELABORA?     | 2 ¿A QUIÉN PUEDE INTERESAR? EI                              |
| ISSN : Ti                       | TULO :<br>Humanidades                 | Ciencias Jurídicas        | car<br>Transversales                                        |
| Actividad Física v deportiva    | Arqueología v Prehistoria             | Derecho Administrativo    | Estudios locales                                            |
| Antropología                    | Bellas Artes                          | Derecho Civil y Mercantil | Estudios sobre América Latina                               |
| Biblioteconomia y Documentación | Estudios árabes, hebreos y orientales | Derecho Constitucional    |                                                             |
| Ciencias Políticas              | Filología Clásica                     | Derecho Eclesiástico      | Se puede buscar por título                                  |
| Comunicación                    | Filologías Hispánicas                 | Filosofía del Derecho     | - ICCN                                                      |
| Economía                        | Filologías Modernas                   | Cipanciero y Tribut       | 0 1551                                                      |
| Educación                       | Filosofía                             | Derecho Internaciona 🖌 úb | Tb navegar por Materias                                     |
| Geografía                       | Historia Antigua y Medieval           | Derecho Penal y Procesal  |                                                             |
|                                 |                                       |                           |                                                             |

Se puede buscar por Título de revista o ISSN o navegar por materias

Buscamos la revista Aula abierta (Educación) y obtenemos el nº de criterios obtenidos en CNEAI, ANECA y Latindex y el Índice de impacto 2004-2008.

| re         | èsh                          |                  |                       |       |                            | REVISTAS ESPAÑ<br>DE CIENCIAS SOO<br>Y HUMANIDADES | OLAS<br>CIALES      |
|------------|------------------------------|------------------|-----------------------|-------|----------------------------|----------------------------------------------------|---------------------|
| ¿QUÉ ES?   | ¿POR QUÉ ES NECES/           | ARIO? ¿CI        | ÓMO SE HA CONFECCIO   | NADO? | ¿QUIÉN LO ELABORA?         | ¿A QUIÉN PUEDE INTERESA                            | R? EN               |
| Indicadore | S<br>A BÚSQUEDA (Total revis | stas: 1)         |                       |       |                            | /                                                  | 4                   |
|            |                              |                  | ~                     | 1     | <u> </u>                   |                                                    |                     |
|            | CRIT                         | ERIOS DE CALIDAD | EDITORIAL             |       | DIFUSIÓN                   | OPINIÓN EXPERTOS                                   | IMPACTO             |
| REVISTA    | CRIT                         | ERIOS DE CALIDAD | EDITORIAL<br>LATINDEX |       | DIFUSIÓN<br>BASES DE DATOS | OPINIÓN EXPERTOS<br>2009                           | IMPACTO<br>2004-200 |

## DICE (Difusión y Calidad Editorial de las Revistas Españolas de Humanidades y Ciencias Sociales y Jurídicas)

http://dice.cindoc.csic.es/

Es un sistema ideado para proporcionar información sobre características editoriales e indicadores de calidad de las revistas españolas de Humanidades y Ciencias Sociales y Jurídicas. Estos indicadores pueden ser obtenidos para una revista en particular o para el conjunto de revistas de un área, de forma que puedan ponerse en relación unas con otras a partir del valor de los indicadores.

Se puede buscar por título de revista, por áreas y otros criterios:

| D I C E Difusión y C Españolas de Huma                                  | CSICAL CONTRACTOR OF CONTRACTOR OF CONTRACTO |
|-------------------------------------------------------------------------|----------------------------------------------------------------------------------------------------|
| 🛛 Inicio 🕤 Cómo buscar 🏮 Búsqueda 🕤 Mo                                  | etodología 🛛 Grupo de trabajo 🔹 Contacto 🔹 Enlaces Español Inglés                                                                                                    |
| Búsqueda por campos                                                     |                                                                                                    |
| Título de revista                                                       |                                                                                                    |
| Área Temática                                                           | cualquier área temática 🛛 💌                                                                                                    |
| Área de conocimiento                                                    | cualquier área de conocimiento                                                                                                    |
| Buscar en todas las revistas O Buscar solo revista<br>Catalogo Latindex | ts en                                                                                                    |
| ISSN                                                                    | Ejen 10: 0210-0614                                                                                                    |
| Evaluadores externos                                                    | O Sí O No                                                                                                    |
| Base de datos                                                           | cualquier base de datos Se pusca por título                                                                                                    |
| Valoración de la difusión internacional                                 | ○ Baja 0-5 ○ Media 6-11 ○ Alta > 12 <sup>▲</sup> Áreas.                                                                                                    |
| Apertura exterior de los autores                                        | © sí © № Indican categorias                                                                                                    |
| Internacionalidad de las contribuciones (%)                             | O Baja 0%-9% O Media 10%-32% O A de ANEP FRIH                                                                                                    |
| Categoría ANEP                                                          | CAPHUS Latindey                                                                                                    |
| Categoría ERIH                                                          | OAOBOC CARITOS, Edindex                                                                                                    |
| Categoria CARHUS                                                        | O A O B O C                                                                                                    |
|                                                                         | Buscar Limpiar                                                                                                    |

También permite acceder a un listado alfabético de revistas, de bases de datos y por materias de bases de datos:

| Buscar                                                                 | Limpiar                                                    |
|------------------------------------------------------------------------|------------------------------------------------------------|
| Listado Alfabético de Revistas                                         |                                                            |
| AIBICIDIEIEIGIHIIIJIKILIMINIÑ                                          |                                                            |
| Listado Alfabético de Bases de Datos                                   |                                                            |
| AIBICIDIEIEIGIHIIIJIKILIMINIÑ                                          |                                                            |
| Listado por Materias de Bases de Datos                                 | Listado alfabetico revistas<br>Lista alfabeti, bases datos |
| © 2006-2010 Grupo de Investigación "Evaluación de publicaciones<br>A A | dentineer Lista por materias de bbdd                       |

Buscamos en área temática: Biblioteconomía y Documentación:

| ľ   |                                                                    | Revista<br>Sociale | s Españolas de<br>s y Jurídicas                    | e Hun         | napid<br>H | ades<br>le bus<br>ibliote | cado              | enci<br>en ar<br>mia, f | ea de<br>Encontram                             | os 36  |              |                                      |
|-----|--------------------------------------------------------------------|--------------------|----------------------------------------------------|---------------|------------|---------------------------|-------------------|-------------------------|------------------------------------------------|--------|--------------|--------------------------------------|
| Res | □ Inicio □ Cómo bus<br>sultados: 36 registros encontra             | ados               | ueda 🛛 Metodología<br>Área de                      | • Gru<br>Val. | po de t    | rabajo<br>Ap.             | Eval.             | ntacto<br>Crit.         | Enlaces                                        | CADUUS | J            | Español Inglés                       |
|     | edom. Boletín de la Asociación<br>spañola de Documentación Musical | 1994-<br>2005      | CONOCIMIENTO<br>BIBLIOTECONOMÍA Y<br>DOCUMENTACIÓN | DI            | %iC        | AU                        | <b>ext.</b><br>No | <b>LAT</b><br>12        | Revista no<br>categorizada<br>en<br>ANEP/FECYT | CARIUS | EKIN         | 66.00.                               |
| 2 🛛 | nales de Documentación                                             | c 1998-<br>2010    | BIBLIOTECONOMÍA Y<br>DOCUMENTACIÓN                 | 10.5          | 31.82      | Sí                        | Sí                | 33                      | A                                              | в      |              | LISA; LISTA; RED<br>ALVC; ISOC;      |
|     | nales de Documentación (ed.<br>lectrónica)                         | c 2004-            | BIBLIOTECONOMÍA Y<br>DOCUMENTACIÓN                 | 19.5          | 31.82      | Sí                        | Sí                | 36                      | A                                              | в      |              | DOAJ; LISA; LISTA<br>RED ALVC; ISOC; |
| A   | nuario ThinkEPI                                                    | c 2007-            | BIBLIOTECONOMÍA Y<br>DOCUMENTACIÓN                 | 4.5           | 0          | Sí                        | Sí                | 33                      | A                                              |        |              | LISTA; ISOC;                         |
| B   | iD: textos universitaris de<br>iblioteconomia i documentació       | C 1998-            | BIBLIOTECONOMÍA Y<br>DOCUMENTACIÓN                 | 13.5          | 16.67      | Sí                        | Sí                | 33                      | С                                              | в      | No<br>aplica | DOAJ; LISA; LISTA<br>ISOC;           |
|     |                                                                    |                    |                                                    |               |            |                           |                   |                         | Revista no                                     |        |              |                                      |

## B) REVISTAS SIN ICR

Revistas de las que no se puede obtener su posición relativa en relación con otras revistas de la misma área de especialización.

Aparecen incluidas en repertorios donde indican criterios de calidad editorial: Catálogo LATINDEX, CIRC, ERIH, MIAR, y en listados de revistas acreditadas por FECYT.

## Catálogo LATINDEX

http://www.latindex.org/

Latindex es un sistema de información sobre las revistas de investigación científica, técnico-profesionales y de divulgación científica y cultural que se editan en los países de América Latina, el Caribe, España y Portugal.

Ofrece tres bases de datos:

1) Directorio, con datos bibliográficos y de contacto de todas las revistas registradas, ya sea que se publiquen en soporte impreso o electrónico;

2) Catálogo, que incluye únicamente las revistas –impresas o electrónicas- que cumplen los criterios de calidad editorial diseñados por Latindex.

3) Enlace a Revistas Electrónicas, que permite el acceso a los textos completos en los sitios en que se encuentran disponibles.

Ahora buscamos la revista Anales de documentación

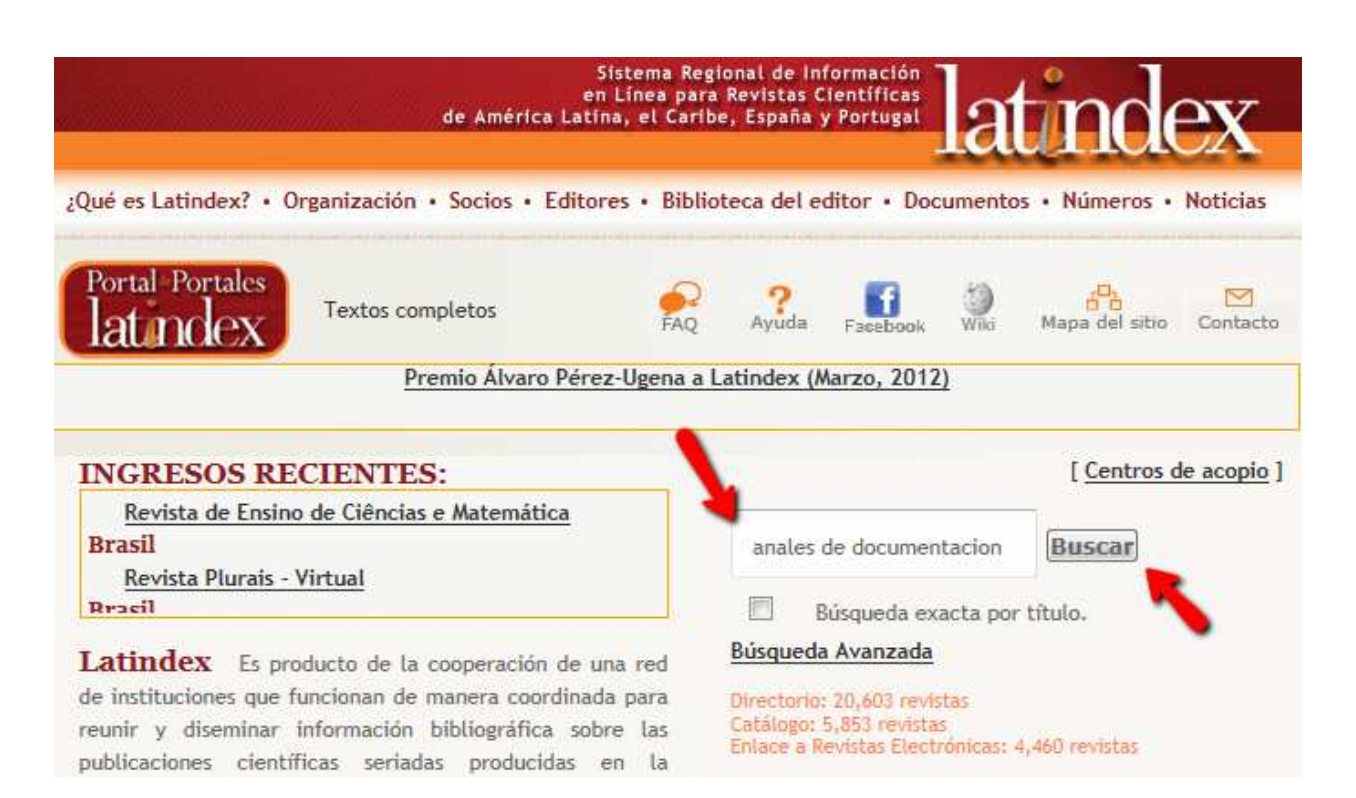

#### Luego seleccionamos la edición en papel o la electrónica

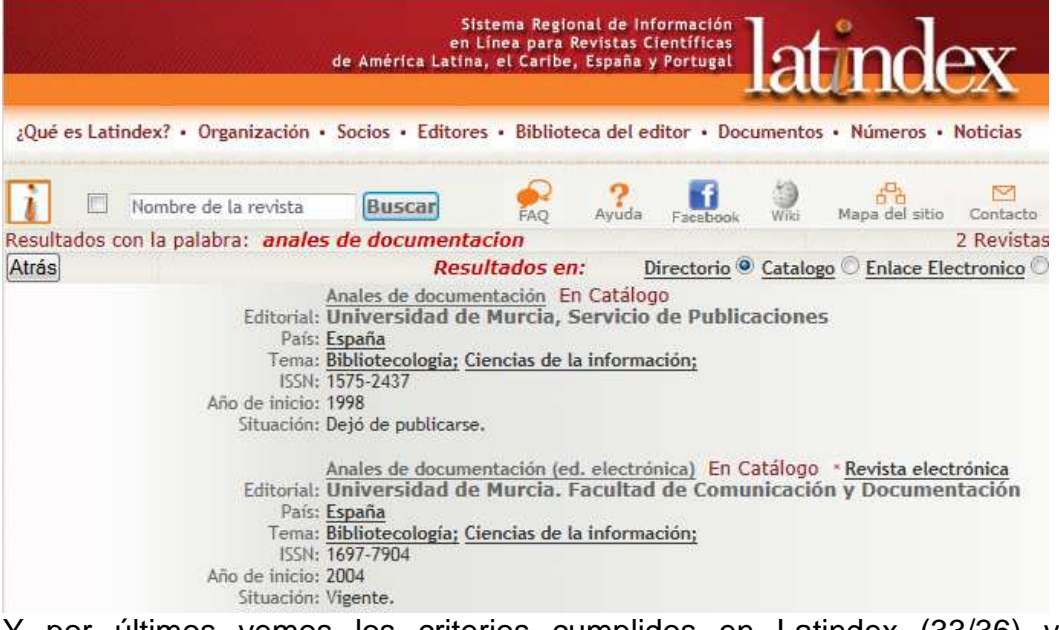

Y por últimos vemos los criterios cumplidos en Latindex (33/36) y otra información.

## CIRC. Clasificación Integrada de Revistas Científicas

http://epuc.cchs.csic.es/circ/

CIRC (2º edición 2011/12) se propone como objetivo la construcción de una clasificación de revistas científicas de Ciencias Sociales y Humanas en función de su calidad integrando los productos de evaluación existentes considerados positivamente por las diferentes agencias de evaluación nacionales como CNEAI, ANECA. Distingue las revistas en varias categorías, de mayor a menor importancia: Grupo A (gA,), Grupo B (gB), Grupo C (gC), Grupo D (gD) Y además tiene un Grupo de excelencia (gEx)

| clasificación<br>RCd                | asificación integrada<br>e revistas científicas_ |
|-------------------------------------|--------------------------------------------------|
| Buscar revistas                     | Clasificación CIRC 2º edición 2011/ 12           |
| Información general                 | Búsqueda sencilla                                |
| Categorias CIRC                     | Seleccione una opción 💌 Buscar Buscar            |
| Descargar                           | CIRC permite hacer búsquedas por:<br>Tíulo       |
| Itima actualización: Diciembre 2011 | Categoria CIRC<br>ISSN                           |

Buscamos la Revista española de pedagogía y vemos que en está dentro de la Categoría A

|                                        | clasificació<br>do rovistas                                                        | n integra                                     | ida<br>as      |
|----------------------------------------|------------------------------------------------------------------------------------|-----------------------------------------------|----------------|
| Buscar revistas                        | Clasificación CIRC 2º edición 201                                                  | 1/ 12                                         | as_            |
| Información general<br>Categorías CIRC | Búsqueda sencilla                                                                  | 2                                             | Buscar         |
| Descargar                              | Búsqueda realizada: Revista española de<br>Título<br>REVISTA ESPANOLA DE PEDAGOGIA | e pedagogía en el campo título ISSN 0034-9461 | Categoría CIRC |
| Jitima actualización: Diciembre 2011   |                                                                                    | 000+0401                                      |                |

## ERIH. The European Reference Index for the Humanities (de ESF: European Science Foundation)

http://www.esf.org/research-areas/humanities/erih-european-reference-indexfor-the-humanities.html

Es el índice de referencia creado y desarrollado por los investigadores europeos, para sus propios fines y con el fin de presentar sus avances en investigación al resto del mundo. En el contexto de un mundo dominado por la publicación en inglés, pone de relieve la amplia gama de investigación sobre humanidades publicada en los distintos idiomas europeos. Sus listados han sido considerados por la CNEAI como de calidad para la evaluación.

Clasifica las revistas en diferentes categorías: NATional (NAT), INTernational (INT), con dos subcategorias y W Category Journals

Para buscar en ERIH, por ejemplo en Humanidades, pinchamos en Research Areas, y en la lista de la izquierda, Humanities:

| Home       About ESF       Activities       Research Areas       Publications       Media Centre       Jobs       Color         Humanities       Ife, Earth and Environmental Sciences       Medical Sciences       Research Areas       Research Areas       Researe                                                                                                    |                                                                                     |                     |                               |                                 |                           |                                          |                |               |
|----------------------------------------------------------------------------------------------------|-------------------------------------------------------------------------------------|---------------------|-------------------------------|---------------------------------|---------------------------|------------------------------------------|----------------|---------------|
| Home > Research Areas         Humanities       Research Areas         * Life, Earth and Environmental Sciences       The ESF represents all scientific fields. To promote high quality science at a European level we manage the ranging portfolio of activities under 11 disciplinary headings (five standing committees and six expert beat committees):         * Materials Sciences       • Materials Sciences         • Mudear Physics       • Humanities         • Nuclear Physics       • Life, Earth and Environmental Sciences         • Nacienals Sciences       • Materials Science and Engineering         • Nuclear Physics       • Life, Earth and Environmental Sciences         • Medical Sciences       • Materials Science and Engineering                                                                                                    | Home                                                                                | About ESF           | Activities                    | Research Areas                  | Publications              | Media Centre                             | Jobs           | Contac        |
| Numeric Notes         Humanities         Humanities         Numeric Sciences         Medical Sciences         Social Sciences         Social Sciences         Materials Sciences         Materials Sciences         Materials Sciences         Nuclear Physics         Polar Sciences         Nuclear Physics         Polar Sciences         National Sciences         Materials Sciences         Materials Sciences         Materials Sciences         Nuclear Physics         Nuclear Physics         National Astronomy                                                                                                    | Home > Record                                                                       | h Areac             |                               | i                               |                           |                                          |                |               |
| Publicatives       Research Areas         Provide a description of the second second secon                                                              | Humanitian                                                                          | II AICES            |                               |                                 |                           |                                          |                |               |
| > Life, Earth and Environmental Sciences         > Medical Sciences         > Medical Sciences         > Physical and Engineering Sciences         > Matrine Sciences         > Materials Sciences         > Materials Sciences         > Materials Sciences         > Materials Sciences         > Materials Sciences         > Materials Sciences         > Materials Sciences         > Polar Sciences         > Radio Astronomy                                                                                                    | Humanities                                                                          | Environmental       | Researc                       | h Areas                         |                           |                                          |                |               |
| Hedical Sciences     Horized Provided Provided Provi | Sciences                                                                            | Environmental       |                               |                                 |                           |                                          |                |               |
| Physical and Engineering Sciences     Social Sciences     Marine Sciences     Marine Sciences     Matrials Science and Engineering     Nuclear Physics     Polar Sciences     Radio Astronomy     Medical Sciences     Medical Sciences     Nuclear Physics     Medical Sciences     Nuclear Physics                                                                                                    | ▹ Medical Science                                                                   | es                  | The ESF repr                  | esents all scientific fields. T | o promote high quality    | science at a European l                  | evel we mar    | hage this wid |
| Social Sciences     Marine Sciences     Materials Science and Engineering     Nuclear Physics     Radio Astronomy     Medical Sciences     Materials Sciences     Materials Sciences     Nuclear Physics     Nuclear Physics     Nuclear Physics     Nuclear Physics                                                                                                    | Physical and Er                                                                     | ngineering Sciences | ranging portf                 | olio of activities under 11 d   | iisciplinary headings (fi | ve standing committees                   | and six exp    | ert boards a  |
| Marine Sciences     Humanities     Marine Sciences       Materials Science and Engineering     Humanities     Marine Sciences       Nuclear Physics     Life, Earth and Environmental Sciences     Materials Science and Engineering       Polar Sciences     Materials Sciences     Materials Science and Engineering       Padio Astronomy     Medical Sciences     Nuclear Physics                                                                                                    | Social Sciences                                                                     | r.                  | committees):                  |                                 |                           |                                          |                |               |
| Materials Science and Engineering     Mudear Physics     Polar Sciences     Radio Astronomy     Medical Sciences     Medical Sciences     Nuclear Physics     Nuclear Physics     Nuclear Physics                                                                                                    | Marine Science                                                                      | s                   |                               |                                 |                           |                                          |                |               |
| Nuclear Physics     Polar Sciences     National Sciences     Medical Sciences     Nuclear Physics                                                                                                    | Materials Scien                                                                     | ce and Engineering  | <ul> <li>Humanit</li> </ul>   | ies                             |                           | <ul> <li>Marine Sciences</li> </ul>      |                |               |
| Polar Sciences     Padio Astronomy     Medical Sciences     Nuclear Physics                                                                                                    |                                                                                     | ;                   | 116- 5                        | the state of the second state   |                           |                                          | d estatu anato |               |
| Radio Astronomy     Medical Sciences     Nuclear Physics                                                                                                    | Nuclear Physics                                                                     |                     | <ul> <li>Lire, Ear</li> </ul> | th and Environmental Scien      | ices                      | <ul> <li>Materials Science an</li> </ul> | ia Engineerir  | ng            |
| Indical Dictions                                                                                                    | <ul> <li>Nuclear Physics</li> <li>Polar Sciences</li> </ul>                         |                     |                               |                                 |                           |                                          |                |               |
| > Space Sciences                                                                                                    | <ul> <li>Nuclear Physics</li> <li>Polar Sciences</li> <li>Radio Astronom</li> </ul> | ηγ                  | • Medical                     | Sciences                        |                           | Nuclear Physics                          |                |               |

#### Luego seleccionamos ERIH

|                                          |                                |                | 🛄 Bookmark this page          | FAQ Member pages                | RSS Sitemap Subs | scribe                                                                                                    |       |
|------------------------------------------|--------------------------------|----------------|-------------------------------|---------------------------------|------------------|----------------------------------------------------------------------------------------------------|-------|
|                                          | ION                            |                |                               |                                 |                  |                                                                                                    |       |
| Home /                                   | About ESF                      | Activities     | Research Areas                | Publications                    | Media Centre     | Jobs Con                                                                                                    | itact |
| <u>Home</u> > <u>Research Are</u>        | <u>eas</u> > <u>Humanities</u> |                |                               |                                 |                  |                                                                                                    |       |
| <ul> <li>Humanities</li> </ul>           |                                | Humani         | tioc                          |                                 |                  |                                                                                                    |       |
| About                                    |                                | Indinam        | ues                           |                                 |                  |                                                                                                    |       |
| News                                     |                                | Humanities     | recearch explores the orig    | ains and products of the        | human Later      | t SCH publicat                                                                                                    | ion   |
| Conferences                              |                                | canacity for r | reativity and communicativ    | on The Standing Comr            | mittee for       | t SCIT Publicat                                                                                                    | IUII  |
| Research Activities                      |                                | the Humaniti   | es (SCH) encourages the e     | xchange between differ          | ent Sec          | .)                                                                                                    |       |
| ERIH - European Re<br>for the Humanities | ference Index                  | currents and   | d traditions of Humanities    | research in Europe, wh          | nich have        | nizet anime fire                                                                                                    |       |
| Strategic Activities                     |                                | contributed to | o its many linguistically and | I culturally distinct iden      | tities. SCH      | ALL A CALL AND                                                                                                    |       |
| Science Policy                           |                                | seeks to bett  | er interconnect these rich d  | iversities by developing        | J cross-         | and the second second s |       |
| HERA ERA-Net                             |                                | national rese  | arch infrastructures for the  | Humanities.                     |                  |                                                                                                    |       |
| Meetings                                 |                                | SCH supports   | s "bottom-up", basic resear   | ch in mono- and                 | Chang            | ping Publication Cultures                                                                                                    |       |
| Publications                             |                                | multidiscipl   | inary frameworks, and as      | spires at refining metho        | dologies minute  | Hamanstees<br>enters from<br>the lang diff (11) (als (0), Names (1) other                                                                                                    |       |
| Research Publication                     | ns Catalogue                   | and practices  | for the integration of hum    | anities research into <b>fo</b> | resight          | Contraction of the local division of the local division of the loc |       |
| Contacts                                 |                                | activities, wh | ich will lead towards the pr  | oduction of new knowle          | edge and         | States Base                                                                                                    |       |
|                                          |                                |                |                               |                                 |                  |                                                                                                    |       |

Y luego descargamos el último listado para poder buscar en el los títulos de revistas deseados.

| Home About ESF                                                 | Activities                    | Research Areas                 | Publications              | Media Centre         | Jobs             | Contact          |
|----------------------------------------------------------------|-------------------------------|--------------------------------|---------------------------|----------------------|------------------|------------------|
| <u>Home</u> > <u>Research Areas</u> > <u>Humanities</u>        | > <u>ERIH - European Refe</u> | rence Index for the Humanities |                           |                      |                  |                  |
| Humanities                                                     | Furopea                       | n Reference Ind                | lex for the Hu            | manities (FR         | TH)              |                  |
| About                                                          | Laropee                       |                                | iex for the fit           |                      | /                |                  |
| News                                                           | The European                  | Peference Index for the H      | lumanities (ERIH) is th   | only Ren             | ort 2008-2009    |                  |
| Conferences                                                    | roforonco ind                 | ex created and developed l     | re both for Gov           | Governance           |                  |                  |
| Research Activities                                            | their own nu                  | moses and in order to pres     | ent their ongoing resea   | rch FRIE             | Expert Panels    |                  |
| ERIH - European Reference<br>Index for the Humanities          | achievement                   | s systematically to the rest   | of the world. It is also  | a unique <u>Orga</u> | nisation support | ing ERIH         |
| Strategic Activities                                           | project becau                 | use, in the context of a wor   | ld dominated by public    | ation in <u>ERIH</u> | National Conta   | <u>ct Points</u> |
| Science Policy                                                 | English, it hig               | phlights the vast range of w   | vorld-class research pul  | blished by ERIF      | Powerpoint pre   | sentation        |
| HERA ERA-Net                                                   | humanities re                 | esearchers in the European     | languages.                | ERIF                 | Restricted       |                  |
| Meetings                                                       | A list of core                | disciplines was identified a   | s central to the Europe   | an                   |                  |                  |
| Publications                                                   | humanities o                  | ommunity and Expert Pane       | ls in these disciplines w | ere set up           |                  |                  |
| Research Publications Catalogue                                | to review jou                 | rnals which had been prop      | osed by the various ESI   | Member               |                  |                  |
| Contacts                                                       | Organisation                  | s as well as by editors and    | publishers.               |                      |                  |                  |
| <ul> <li>Life, Earth and Environmental<br/>Sciences</li> </ul> | The ERIH Re                   | vised Lists 2011 published     | herewith are the result   | of the               |                  |                  |
| Medical Sciences                                               | second round                  | i of the ERIH project, follov  | ving the revisions of the | ERIH                 |                  |                  |
| Physical and Engineering Sciences                              | Initial Lists.                |                                |                           |                      |                  |                  |
| Social Sciences                                                |                               |                                |                           |                      |                  |                  |
| Marine Sciences                                                | $\rightarrow$                 | Go to the FRIH re              | vised lists 2011          |                      |                  |                  |
| Materials Calence and Engineering                              |                               | Go to the Ekinte               | vised lists 2011          |                      |                  |                  |

En una pantalla posterior nos aparece una explicación de lo que es, y al final un botón: Continue to the ERIH revised list 2011. En la siguiente pantalla, pinchando en Go to lists, llegamos al siguiente cuadro de búsqueda donde ya se puede buscar:

| FOUNDATION                                                    | SETTING SCIENCE AGENDAS FOR EUROPE                                                                                                    |
|---------------------------------------------------------------|----------------------------------------------------------------------------------------------------|
| ESF Standing Committee for                                    | r the Humanities (SCH)                                                                                                    |
| ERIH revised lists - Search                                   |                                                                                                    |
| In Confidence<br>Please note that in line with French law and | with European Union directives on the protection of data the information contained in these lists, including the personal data of the persons involved, should not be u |
| Search Criteria:                                              | taton.                                                                                                    |

## Buscamos en el campo título la revista Al-qantara

| uscamos AI-q<br>nos indica la<br>categorias er<br>)11 | antara.<br>disciplina<br>2007 y en | Journal Title al-gentara     Joscipline History     Category 2007     Category 2011     Search | •          |              |              |
|-------------------------------------------------------|------------------------------------|------------------------------------------------------------------------------------------------|------------|--------------|--------------|
|                                                       |                                    |                                                                                                | Discipling | Category     | Category     |
| ISSN                                                  |                                    | Journal Title                                                                                  | Discipline | 2007         | 2011         |
| ISSN<br>0211-3589                                     | <u>Al-Qantara</u>                  | Journal Title                                                                                  | History    | 2007<br>INT2 | 2011<br>INT1 |

## MIAR (Matriz d'Informació per a l'Avaluació de Revistes)

http://miar.ub.edu/default.php

MIAR es un sistema para medir cuantitativamente la visibilidad de las publicaciones periódicas en Ciencias Sociales en función de su presencia en distintos tipos de bases de datos

La base de datos MIAR pretende reunir con una periodicidad anual (actualmente se puede consultar de 2008 a 2012) información clave para la identificación y la evaluación de revistas.

MIAR analiza **28884** publicaciones del ámbito de las Ciencias Sociales y Humanas.

La presencia de cada publicación es analizada en **49** repertorios multidisciplinares y específicos.

Se puede buscar por un título concreto o listar por áreas o campo académico

| Matriu d'Informació per a l'Avaluació de R                                                                                                    | evistes<br>(2012 - live)         |
|----------------------------------------------------------------------------------------------------|----------------------------------|
| inicio ¿Qué es MIAR? ¿Qué contiene MIAR? ¿Cómo se consulta MIAR?                                                                                                    | buscar en MIAR · Sugerir revista |
|                                                                                                    | Miar live-2012 2011 201          |
|                                                                                                    | buscar en MIAR                   |
| Listar por ámbito ANTROPOLOGÍA ARTES COMUNENTACIÓN SOCIAL PORECHO DOCUMENTACIÓN CONMÍA Listar por campo académico ACTIVIDAD EMPRESARIAL, NEGOCIOS Y ADMINISTRACIÓN PÚBLICA ARQUEOLOGÍA ARQUEOLOGÍA ARQUEOLOGÍA ARQUEOLOGÍA ARQUEOLOGÍA ARQUEOLOGÍA ARQUEOLOGÍA ARGUEOLOGÍA ARTES EN GENERAL ARQUEOLOGÍA ARTES EN GENERAL ARQUEOLOGÍA ARTES EN GENERAL C Imitar a españolas enviar | en campo Seleccione 💌 enviar     |
|                                                                                                    |                                  |

MIAR analiza la presencia de la revista en distintas bases de datos (de citas, multidisciplinares, especializadas, etc.). En función de su presencia en fuentes secundarias calcula el Índice Compuesto de Difusión Secundaria (ICDS)

| m      | IIF                                                                                                    | AR Matriu d'Info | rmació per a l'Avaluació de | Revistes<br>(2012 - live)                               |                                |       |  |  |  |
|--------|----------------------------------------------------------------------------------------------------|------------------|-----------------------------|---------------------------------------------------------|--------------------------------|-------|--|--|--|
| inicio | inicio - ¿Que es MIAR? - ¿Que contiene MIAR? - ¿Como se consulta MIAR? - buscar en MIAR - Sugerir revista |                  |                             |                                                         |                                |       |  |  |  |
|        | Miar iive-2012 2010 2009 2                                                                                |                  |                             |                                                         |                                |       |  |  |  |
|        |                                                                                                    |                  | texto                       | buscado : Fabula - 4 registros.                         |                                |       |  |  |  |
|        |                                                                                                    | ISSN             |                             | REVISTA                                                 | DIFUSIÓN (ICDS)                |       |  |  |  |
|        |                                                                                                    | 0014-6242        | FABULA                      |                                                         |                                | 9.977 |  |  |  |
|        | 2                                                                                                    | 0120-1506        | RAZON Y FABULA              |                                                         |                                | 4.477 |  |  |  |
|        | 3                                                                                                    | 0755-0960        | FABULA                      |                                                         |                                | 4.462 |  |  |  |
|        | 4                                                                                                    | 1667-7900        | EL HILO DE LA FÁBULA        | Salen cuatro revistas que contienen la palabra fabula y |                                |       |  |  |  |
|        |                                                                                                    |                  |                             | elijo la pertinente                                     | e contenen la palabra labala y |       |  |  |  |

Selecciono la revista y me lleva a la siguiente pantalla

|                                   |                        | FABULA                                      |                     |
|-----------------------------------|------------------------|---------------------------------------------|---------------------|
| ISSN:<br>OTROS ISSN:              | 0014-6242<br>1613-0464 | DIFUSIÓN (ICDS):                            | en curs/live: 9.977 |
| ÁMBITO:                           | ANTROPOLOGÍA           |                                             | ICDS 2010: 9,977    |
| CAMPO ACADÉMICO:                  | FOLCLORE               |                                             | ICDS 2009: 9.977    |
| PAIS:                             | Germany                |                                             | ICDS 2008: 6.477    |
| URL:                              | http://www.degruy      | ter.de/rs/274_5341_ENU_h.htm                |                     |
|                                   | (22) popularidad       | 🚴 TouchGraph                                |                     |
|                                   |                        |                                             |                     |
|                                   | Repertorios            | utilizados para el calculo de la puntuación | 1:                  |
| FUENTE                            |                        |                                             |                     |
| Bases de citas (2 de 4)           |                        |                                             |                     |
| Arts and Humanities Citation Ind  | lex                    | Ok. 0014-6242                               | [URL]               |
| Science Citation Index            |                        | No encontrado                               |                     |
| Scopus                            |                        | Ok. 0014-6242                               | [URL]               |
| Social Science Citation Index     |                        | No encontrado                               |                     |
| Bases multidisciplinares (4 de 8  | )                      |                                             |                     |
| Academic Search Premier           |                        | Ok. 0014-6242                               | [URL]               |
| ASSIA                             |                        | No encontrado                               |                     |
| FRANCIS                           |                        | Ok. 0014-6242                               | [URL]               |
| Fuente Académica                  |                        | No encontrado                               |                     |
| Fuente Académica Premier          |                        | No encontrado                               |                     |
| International Bibliography of Soc | ial Sciences           | Ok. 0014-6242                               | [URL]               |
| PASCAL                            |                        | No encontrado                               |                     |
| Periodicals Index Online          |                        | Ok. 0014-6242                               | [URL]               |
| Bases especializadas (1 de 32)    |                        |                                             |                     |
|                                   |                        |                                             |                     |

#### **Revista acreditadas por la FECYT**

La Fundación Española para la Ciencia y la Tecnología (FECYT) ha resuelto ya la III Convocatoria de Evaluación de la Calidad Editorial y Científica de la que han resultado beneficiarias 31 de las 255 revistas científicas españolas que se han presentado.

110 revistas en total han obtenido esta certificación, que es un sello de calidad que las acredita, durante un periodo de tres años, como excelentes. Ha habido tres convocatorias, una en 2007-2008, otra en 2009-2010 y la tercera en 2011-2012.

Los listados de estas revistas están accesibles a través de nuestra web, en la siguiente ruta:

En nuestra web, en Contenido > Servicios investigación > Acreditación y sexenios > Fuentes de información para saber la calidad de las revistas:

| UNIVERSIDAD DE<br>MURCIA           |                                                                                                    | CAMPUS MARE            | 37 38<br>NOSTRUM |
|------------------------------------|----------------------------------------------------------------------------------------------------|------------------------|------------------|
| niversidad   Estudios   Investi    | gación   Internacional   Comunicación                                                                                              | Texto a buscar         | Busca            |
| Universidad de Murcia 🕨 Biblio     | teca → Contenido → Servicios investigación → Acreditación y sexenios → Fuentes de información para                                 | saber la calidad de l. | as revistas      |
| CONTENIDO                          | Riblioteca                                                                                                    |                        |                  |
|                                    | Dibiloteca                                                                                                    |                        |                  |
| formación general                  | Fuentes de información para saber 🛛 🔳 💌 💷 💷                                                                                        |                        |                  |
| lioteca digital                    | la calidad de las revistas                                                                                                    |                        |                  |
| rvicios docencia                   |                                                                                                    |                        |                  |
| rvicios investigación              | Revistas con ICR                                                                                                    |                        |                  |
| réstam o Interbibliotecario        | Revistas que tienen Índices de Calidad Relativos (ICR):                                                                            |                        |                  |
| creditación y sexenios             |                                                                                                    |                        |                  |
| olicitud de artículo a Hemerotecas | <ul> <li>JCR Journal Citation Reports</li> </ul>                                                                                   |                        |                  |
| Sentro de Documentación Buropea    | <ul> <li>SJR Scimago Journal Rank</li> <li>INPECS Revision constitution de Cionarias Sociales</li> </ul>                           |                        |                  |
| olección Histórica                 | <ul> <li>INRECH Revistas españolas de Humanidades</li> </ul>                                                                       |                        |                  |
| Intercambio científico             | <ul> <li>INRECJ Revistas españolas de Ciencias Jurídicas</li> </ul>                                                                |                        |                  |
|                                    | - RESH Revistas Españolas de Ciencias Sociales y Humanidades                                                                       |                        |                  |
| rchivo Universitario               | <ul> <li>DICE Difusión y Calidad Editorial de las Revistas Españolas de Humanidades y Ciencias<br/>Sociales y Jurídicas</li> </ul> |                        |                  |
| epósitos digitales UMU             | Dates significatives a resumptor on los índisos                                                                                    |                        |                  |
| ormación de usuarios               | Datos significativos a recuperar en los indices;                                                                                   |                        |                  |
| ervicio de Propiedad               | <ul> <li>Indicar el factor de impacto.</li> <li>Indicar la posición que ocupan dentro de su catagoría terrática.</li> </ul>        |                        |                  |
| itelectual                         | <ul> <li>Indicar el Cuartil o el Tercil, (según soliciten las Agencias de Evaluación) y si una misma</li> </ul>                    |                        |                  |
|                                    | revista aparece en varias categorías, elegir la mejor posicionada.                                                                 |                        |                  |
| alidad                             |                                                                                                    | -                      |                  |

Acceder

Nos desplazamos hacia abajo con la barra de la derecha hasta llegar a Revistas sin ICR:

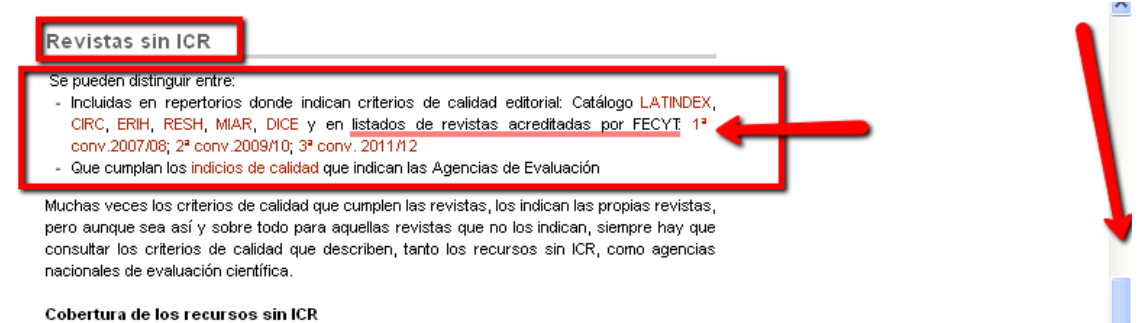

Hay un enlace por cada convocatoria (tres hasta ahora) a los documentos que recogen las listas de las revistas acreditadas en cada periodo.

## C) OTROS ÍNDICES

## Búsqueda del Índice H

Jorge E. Hirsch, catedrático de física de la Universidad de California publicó a mediados de 2005 un trabajo donde proponía un nuevo y sencillo índice para evaluar la carrera de un investigador: el índice h (hindex).

Su cálculo es sencillo, consiste en ordenar los documentos de un investigador en orden descendente de número de citas recibidas, numerarlas e identificar el punto en el que el número de orden coincida con el de citas recibidas por documento.

Ventajas: El índice h permite evaluar en un solo indicador una medida de calidad y otra del impacto de la producción científica.

• Inconvenientes: No permite comparar investigadores de diferentes áreas científicas.

Se puede consultar en WOK (cobertura desde 1990), Scopus (cobertura desde 1996), Scimago Journal & Country Rank, y en Google Scholar.

## Cómo buscarlo en WOK:

Se puede hacer desde la pestaña All Databases:

|                                                                                                    | START | IS HERE            |     |               |
|----------------------------------------------------------------------------------------------------|-------|--------------------|-----|---------------|
| Go to mobile site   Sign In   Marked List (0)   My EndNote \                                                                            | Veb   | My ResearcherID    | My  | Citation Alei |
| All Databases         Select a Database         Web of Science           Search         Search History         Compound Marked List (0) | Ado   | ditional Resources |     |               |
| All Databases                                                                                                    |       |                    |     |               |
| Search                                                                                                    |       |                    |     |               |
| puelles I*<br>Example: O Brian C <sup>+</sup> OR OBrian C*                                                                              | in    | Author             | *   | ٩             |
| AND  Example: O'Brian C* OR OBrian C*                                                                                                   | in    | Author             | *   | ٩             |
| AND<br><i>Example:</i> Cancer* OR Journal of Cancer Research and<br>Clinical Oncology                                                   | in    | Publication Name   | • 🗸 | ٩             |
| Add Another Field >>                                                                                                    |       |                    |     |               |
| Search Clear Searches must be in Engli                                                                                                  | sh    |                    |     |               |

#### En la pantalla de resultados, Create Citation Report, a la derecha:

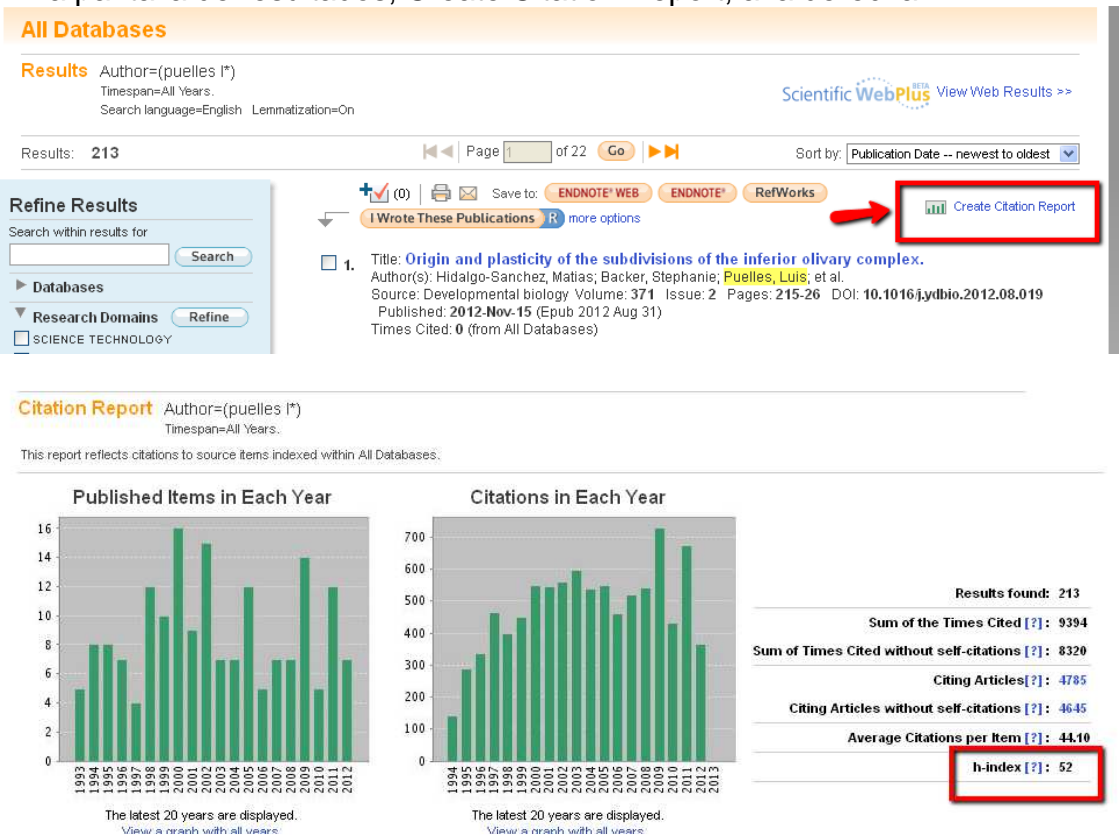

En la lista de resultados vemos el punto en el que el número de orden coincide con el de citas recibidas por documento:

| Results: | 201 🖂 Page 6 of 21 Go >>                                                                                                    |      |      | Sort b | y: Time | s Cited | highes | t to lowest 🛛 💊                  |
|----------|----------------------------------------------------------------------------------------------------|------|------|--------|---------|---------|--------|----------------------------------|
|          | Use the checkboxes to remove individual items from this Citation Report                                                                                                    | 2009 | 2010 | 2011   | 2012    | 2013    | Total  | Average<br>Citations<br>per Year |
| +        | or restrict to items published between 1900 👽 and 2013 👽 🕝                                                                                                    |      | 424  | 661    | 362     | 0       | 9230   | 256.39                           |
| 51.      | Title: DISTRIBUTION OF NEUROPEPTIDE Y-LIKE IMMUNOREACTIVITY IN THE BRAIN<br>OF THE LIZARD GALLOTIA-GALLOTI<br>Author(s): MEDINA, L; MARTI, E; ARTERO, C; et al.<br>Source: JOURNAL OF COMPARATIVE NEUROLOGY Volume: 319 Issue: 3 Pages: 387-405<br>DOI: 10.1002/cne.903190306 Published: MAY 15 1992 | 1    | 1    | 0      | 1       | 0       | 54     | 2.57                             |
| 52.      | Title: PRENATAL DEVELOPMENT OF CALBINDIN IMMUNOREACTIVITY IN THE<br>DORSAL THALAMUS OF THE RAT<br>Author(s): PUELLES, L; SANCHEZ, MP; SPREAFICO, R; et al.<br>Source: NEUROSCIENCE Volume; 46 Issue: 1 Pages: 135-147 DOI:<br>10.1016/0306-4522(92)90013-R Published; JAN 1992                       | 0    | 0    | 0      | 0       | 0       | 51     | 2.43                             |

También se puede consultar el Índice H de una revista:

#### Web of Science®

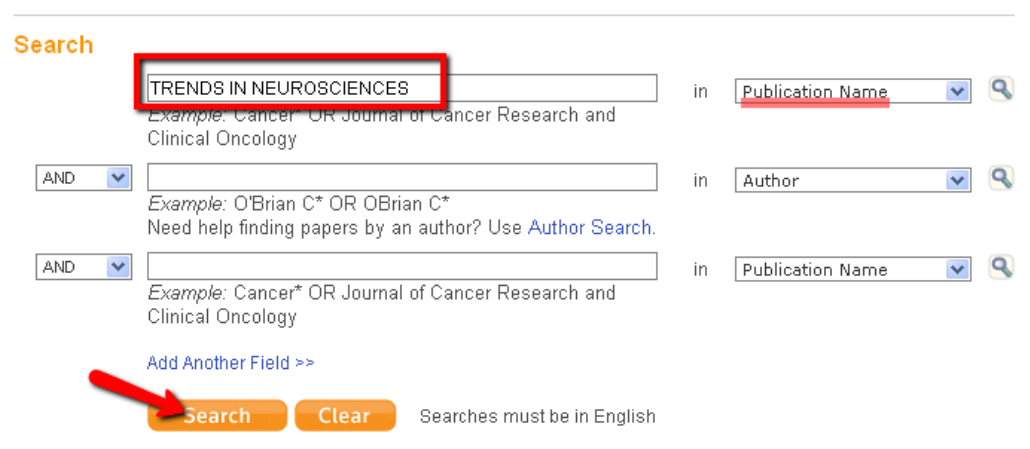

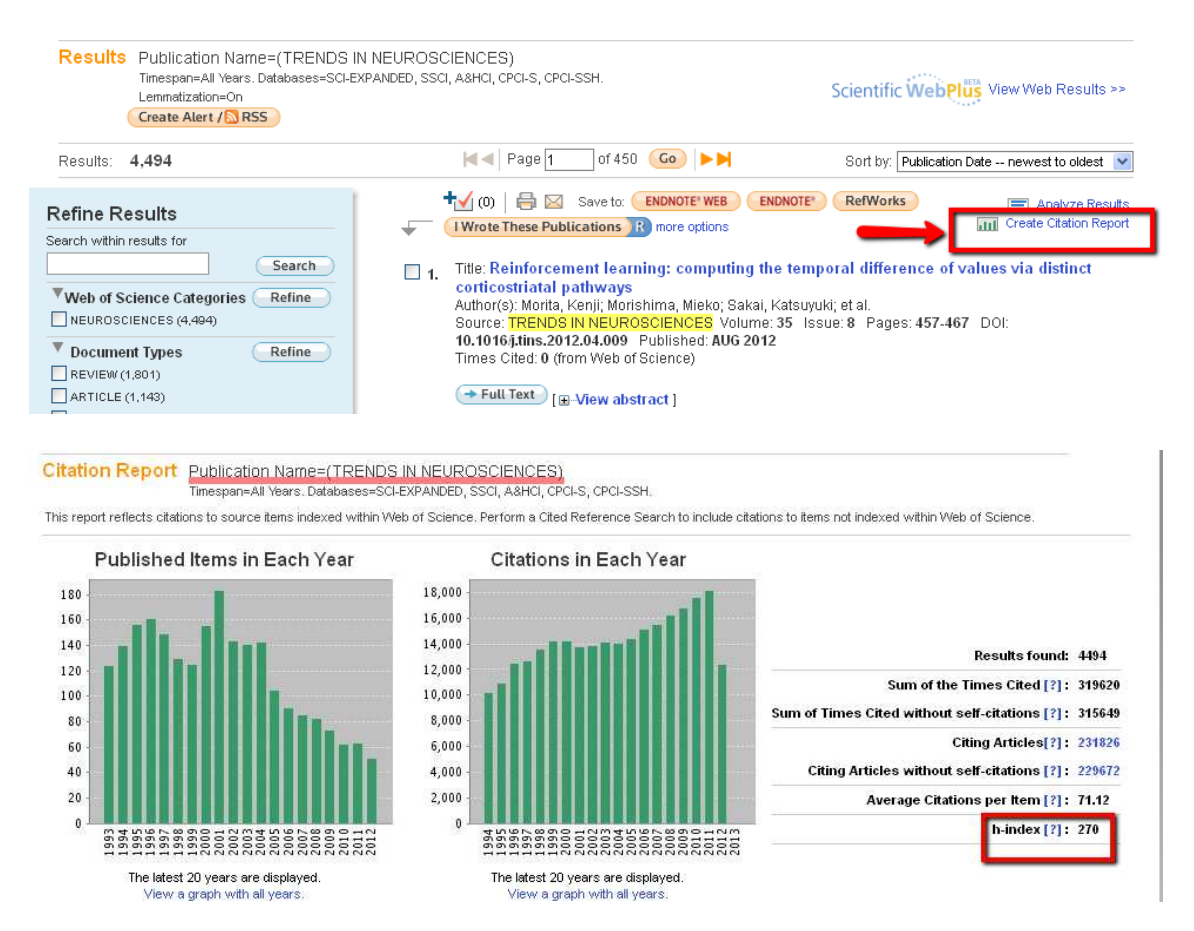

## Cómo buscarlo en SCOPUS:

En Author Search, con el apellido y la inicial del nombre:

| Scopus                                                   |                        |
|----------------------------------------------------------|------------------------|
| Search   Sources   Analytics   Alerts   My list   Sett   | ings                   |
|                                                          |                        |
| Document search Atthor search Affiliation search         | Advanced search        |
|                                                          | ? Search tips          |
| Author 1 E.g., smith                                     | Initials or First Name |
| Affiliation:<br>E.g., university of toronto<br>Limit to: | Search                 |

En los resultados de la búsqueda, hay que seleccionar las variantes del autor, ayudándonos con el nombre de la institución:

| Au            | Author results: 5 of 10 Show Profile Matches with One Document 1 of 1                                                                  |                                                                                    |                                                                                                    |                                                                    |                             |                           |                    |  |
|---------------|----------------------------------------------------------------------------------------------------|------------------------------------------------------------------------------------|----------------------------------------------------------------------------------------------------|--------------------------------------------------------------------|-----------------------------|---------------------------|--------------------|--|
| /<br>  F      | All With selected:<br>Page Show documents                                                                                              | Wiew citation overview                                                             | ge authors                                                                                                    | Sort by Docum                                                      | nent Count (De              | ount (Descending) 💌       |                    |  |
|               | Authors                                                                                                    | Documents                                                                          | Subject Area Affiliation                                                                                          |                                                                    |                             | City                      | Country            |  |
| <b>?</b><br>1 | Puelles, Luis<br>Puelles, L.                                                                                                    | ा 178<br>G Show Last Title                                                         | Neuroscience ; Universidad<br>Biochemistry,<br>Genetics and<br>Molecular Biology<br>; Medicine;                   |                                                                    | id de Murcia                | Murcia                    | Spain              |  |
| 2             | Fernández de<br>Puelles, Ma Luz<br>Fernández De Puelles, M. L.<br>Fernández De Puelles, M.<br>Luz<br>Fernández De Puelles, M. L.       | 配 20<br>↓ Show Last N                                                              | Earth and<br>Planetary<br>Sciences ;<br>Agricultural and<br>Indigical<br>Science<br>Environ<br>Science<br>Coience | Instituto Español de<br>Oceanografia<br>o seleccionamos las dos va |                             | Madrid<br>ariantes de est | Spain<br>te autor, |  |
| 3             | De Puelles, M. L F<br>De Puelles, M. L. F.                                                                                             | <ul> <li>iii 3</li> <li>iiii 3</li> <li>iiiiiiiiiiiiiiiiiiiiiiiiiiiiiiii</li></ul> | Agricult<br>Biologi<br>Scinces, Earth<br>Id Planetary<br>Sciences                                                 | eccionadas                                                         | , clicamos View             | citation over             | view               |  |
| 4             | Fernández de<br>Puelles, Marie Luz<br>Fernandez De Puelles, M. L.<br>Fernandez De Puelles,<br>Marie Luz<br>Fernández de Puelles, M. L. | R 2<br>R Show La Infle                                                             | Earth and<br>Planetary<br>Sciences ;<br>Agricultural and<br>Biological<br>Sciences                                | Instituto Es<br>Oceanogra                                          | spañol de<br>afia           | Madrid                    | Spain              |  |
| <b>9</b>      | Puelles, Luis                                                                                                    | <ul> <li>☑ 2</li> <li>☑ Show Last Title</li> </ul>                                 | Biochemistry,<br>Genetics and<br>Molecular Biology<br>; Agricultural and                                          | Universida<br>Facultad d                                           | id de Murcia,<br>e Medicina | Murcia                    | Spain              |  |

En este caso el resultado es 36 (desde 1996):

| Citations received since 1996                                        |        |             |            |         |           |       |       |                                          |
|----------------------------------------------------------------------|--------|-------------|------------|---------|-----------|-------|-------|------------------------------------------|
| Authors: Puelles, Luis; Puelles, Luis                                |        |             |            |         |           |       |       | 🗈 Export   📕 Print                       |
| Overview options                                                     |        |             |            |         |           |       |       |                                          |
| Exclude from citation overview: 🔲 Self citations of selected authors | s 🔲 Se | If citation | s of all a | uthors  |           |       |       |                                          |
| Sort documents Date range                                            |        |             |            |         |           |       |       |                                          |
| Year descending 🔽 2010 💌 to 2012 💌                                   |        |             |            | U       | pdate ove | rview |       |                                          |
|                                                                      |        |             |            |         |           |       |       | Aindex = 36 🖃                            |
|                                                                      | _      |             |            | Citatio | ns        |       |       |                                          |
| 180 Cited Documents 🛛 💾 Save list                                    | <2010  | 2010        | 2011       | 2012    | Subtotal  | >2012 | Total | Addition in index                        |
| 🗲 🗙 Delete Tota                                                      | 7143   | 417         | 654        | 494     | 1565      | 0     | 8708  | View h-Graph                             |
| 1 🔲 2012 Origin and plasticity of the sub                            |        |             |            |         | 0         |       | 0     | considered for the h index, 36           |
| 2 🔲 2012 Development of the serotonergic                             |        |             |            |         | 0         |       | 0     | have been cited at least 36<br>times.    |
| 3 🔲 2012 Dynamic mRNA distribution patter                            |        |             |            |         | 0         |       | 0     | Note: The <i>b</i> index considers       |
| 4 🔲 2012 Adaptive function and brain evol                            |        |             |            |         | 0         |       | 0     | Scopus documents published<br>after 1995 |
| 5 🔲 2012 Adaptive function and brain evol                            |        |             |            |         | 0         |       | 0     | About h-Graph                            |
| 1                                                                    | 1      | 1           |            |         |           |       |       |                                          |

## Cómo buscarlo en Scimago Journal Rank

http://www.scimagojr.com/

Podemos acceder desde la página web de la biblioteca: http://www.um.es/web/biblioteca/contenido/biblioteca-digital/indices-impacto

En este caso, buscamos el índice H de la revista:

| SJR SCIM                                                 | nago<br>nal & Country                              | EST MODUS IN REBUS<br>Horatio (Satire 1,1,106)          |
|----------------------------------------------------------|----------------------------------------------------|---------------------------------------------------------|
| Kank                                                     |                                                    |                                                         |
| Home                                                     | Journal Search                                     |                                                         |
| Journal Rankings                                         | Search query                                       |                                                         |
| Journal Search                                           | trends in neurosciences                            | in Journal Title 💌 Search                               |
| Country Rankings                                         | L Exact phrase                                     |                                                         |
| Country Search                                           |                                                    |                                                         |
| Journal Sea                                              | arch                                               |                                                         |
| — Search query —                                         |                                                    |                                                         |
|                                                          |                                                    |                                                         |
| trends in neurosci                                       | ences                                              | in Journal Title 💙 Search                               |
| Exact phrase                                             |                                                    |                                                         |
| Trends in N                                              | eurosciences                                       |                                                         |
| Country: Netherlands                                     |                                                    |                                                         |
| Subject Area: Neuros                                     | cience                                             |                                                         |
| Subject Category: Ne                                     | auroscience (miscellaneous) 😋                      |                                                         |
| Publisher: Elsevier B                                    | V. Publication type: Journals. ISSN: 01662236      |                                                         |
| Coverage: 1978-2011<br>H Index: 186<br>Scope:            |                                                    |                                                         |
| For over twenty five y<br>14.475), []<br>Show full scope | years, TINS has been among the leading current awa | areness journals in basic neurosciences (Impact Factor, |

## **ESI (Essential Science Indicators)**

Proporciona los principales indicadores científicos por países, instituciones, científicos más relevantes y sus publicaciones, principales áreas de investigación, etc. Se puede consultar desde WOK > Additional Resources > Essential Scienc Indicators.

Para ver datos de un investigador, en la pantalla de inicio, pinchamos en Scientists:

#### **Essential Science Indicators<sup>™</sup>**

Essential Science IndicatorsSM has been updated as of November 1, 2012 to cover a 10-year plus 8-month period, January 1, 2002-August 31, 2012.

Information for New Users

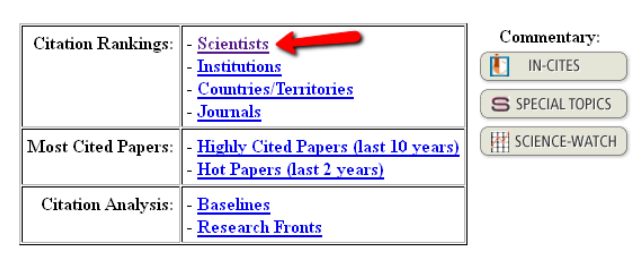

| BY FIELD | elect a scientist from this field: (All Fields)                          |  |  |  |  |  |  |  |
|----------|--------------------------------------------------------------------------|--|--|--|--|--|--|--|
| OR       |                                                                          |  |  |  |  |  |  |  |
| BY NAME  | Select a scientist from the alphabetical list or enter a name to search. |  |  |  |  |  |  |  |
|          | <u>0-9 A B C D E F G H ! J K L M N O P Q R S T U V W X Y Z</u>           |  |  |  |  |  |  |  |
|          | Example: WEINBERG RA (more examples)                                     |  |  |  |  |  |  |  |
|          | puelles I*                                                               |  |  |  |  |  |  |  |
|          |                                                                          |  |  |  |  |  |  |  |

SCIENTISTS MENII

#### En la pantalla buscamos puelles l\*

#### FIELD RANKINGS FOR PUELLES, L

|         |        | Display items with at least: 0 Citation(s) | *                  |                             |                                       |
|---------|--------|--------------------------------------------|--------------------|-----------------------------|---------------------------------------|
|         |        | Sorted by: Citations Sor                   | T AGAIN            |                             |                                       |
| 1 - 1 ( | (of 1) |                                            |                    |                             | Page 1 of 1                           |
|         | View   | T%-1.1                                     | D                  | an a                        |                                       |
|         | view   | Field                                      | Papers             | Citations                   | Citations Per Paper                   |
| 1       |        | NEUROSCIENCE & BEHAVIOR                    | Papers<br>52       | Citations<br>1,274          | Citations Per Paper<br>24.50          |
| 1       |        | NEUROSCIENCE & BEHAVIOR       ALL FIELDS*  | Papers<br>52<br>75 | Citations<br>1,274<br>1,683 | Citations Per Paper<br>24.50<br>22.44 |

Vemos su posición en el campo Neuroscience...

| 2748 | 1 | <br>LUPIEN, SI  | 32 | 1,274 | 39.81 |
|------|---|-----------------|----|-------|-------|
| 2749 |   | <br>PUELLES, L  | 52 | 1,274 | 24.50 |
| 2750 |   | <br>WALDEMAR, G | 61 | 1,274 | 20.89 |

Para ver analisis de citas comparando medias mundiales de los últimos 10 años y por categorías temáticas, utilizamos las Baselines

#### **Essential Science Indicators<sup>™</sup>**

Essential Science IndicatorsSM has been updated as of November 1, 2012 to cover a 10-year plus 8-month period, Januar

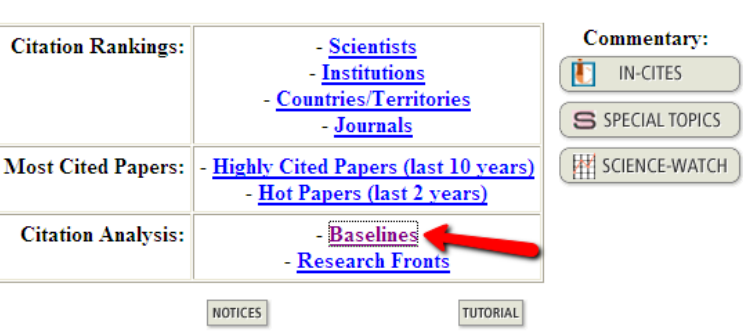

Information for New Users

Podemos buscar desde *Percentiles* la tabla de las medias de las distintas categorías y en los últimos 10 años y así comparar las citas de nuestro artículo con las medias del año en su categoría temática.

Ejemplo si nuestro artículo ha sido citado 300 veces en el año 2002 y esta incluido en la categoría de **Agricultural Sciences**, podremos decir que está entre los artículos citados entre el 0,01% y el 0,10% de los mas citados de esa categoría a nivel mundial.

The Notices file was last updated Thu Nov 1 13:29:42 2012

|                       |      | for pape | P<br>ers publi<br>(How | ercenti<br>shed by<br>to read t | les<br>field, 20<br>his data) | 02 - 201 | 2    |      |      |      |      |           |
|-----------------------|------|----------|------------------------|---------------------------------|-------------------------------|----------|------|------|------|------|------|-----------|
| All Fields            | 2002 | 2003     | 2004                   | 2005                            | 2006                          | 2007     | 2008 | 2009 | 2010 | 2011 | 2012 | All Years |
| 0.01 %                | 1750 | 1415     | 1191                   | 1079                            | 863                           | 759      | 614  | 464  | 257  | 109  | 21   | 897       |
| 0.10 %                | 560  | 516      | 457                    | 398                             | 338                           | 292      | 223  | 164  | 101  | 43   | 10   | 326       |
| 1.00 %                | 186  | 169      | 155                    | 135                             | 114                           | 97       | 75   | 56   | 35   | 16   | 4    | 105       |
| 10.00 %               | 49   | 46       | 43                     | 38                              | 33                            | 28       | 22   | 16   | 11   | 5    | 2    | 26        |
| 20.00 %               | 29   | 27       | 26                     | 23                              | 20                            | 17       | 13   | 10   | 7    | 3    | 1    | 14        |
| 50.00 %               | 9    | 9        | 9                      | 8                               | 7                             | 6        | 5    | 4    | 2    | 1    | 0    | 4         |
| Agricultural Sciences | 2002 | 2003     | 2004                   | 2005                            | 2006                          | 2007     | 2008 | 2009 | 2010 | 2011 | 2012 | All Years |
| 0.01 %                | 601  | 556      | 632                    | 693                             | 224                           | 251      | 154  | 101  | 66   | 29   | 12   | 365       |
| 0.10 %                | 271  | 280      | 215                    | 174                             | 139                           | 121      | 89   | 60   | 34   | 16   | 5    | 156       |
| 1.00 %                | 113  | 109      | 95                     | 79                              | 66                            | 55       | 42   | 28   | 18   | 8    | 3    | 62        |
| 10.00 %               | 38   | 36       | 34                     | 29                              | 26                            | 21       | 16   | 12   | 7    | 3    | 1    | 19        |
| 20.00 %               | 24   | 23       | 22                     | 19                              | 17                            | 14       | 10   | 8    | 5    | 2    | 1    | 11        |
| 50.00 %               | 9    | 8        | 8                      | 8                               | 7                             | 6        | 4    | 3    | 2    | 1    | 0    | 3         |

## **CARHUS Plus+**

Es un sistema de clasificación de revistas científicas de los ámbitos de las Ciencias Sociales y Humanidades que se publican a nivel local, nacional e internacional, desarrollado por AGAUR (Cataluña) y que clasifica 4690 revistas.

http://www10.gencat.net/agaur\_web/AppJava/castellano/a\_info.jsp?contingut=c arhus

Para cualquier sugerencia o comentario al respecto, os podéis dirigir a carhus@agaur.gencat.cat.

Consultad las revistas disponibles en Carhus Plus+ 2010 mediante el nuevo buscador.

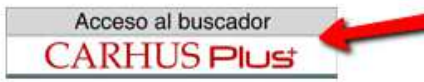

#### Buscamos la revista Boletín americanista:

| Revistes cier               | ntífiques de l'àmb | it de les Ciène | ies Socials i Hu | manitats              |            |           |                    |  |
|-----------------------------|--------------------|-----------------|------------------|-----------------------|------------|-----------|--------------------|--|
| Cercar R                    | lestaurar          |                 |                  |                       |            | Listats/  | Listados/Lists PDF |  |
| PARÀMETRE:<br>Títol revista | S DE CERCA         | letin americar  | nista            |                       |            |           |                    |  |
| ISSN                        |                    |                 |                  |                       |            |           |                    |  |
| Àmbit                       |                    |                 |                  |                       |            |           | ~                  |  |
| Valoració                   | To                 | ts              | ~                |                       |            |           |                    |  |
| LLISTA DE REVISTES          | 3<br>istas         |                 | TEEN             | Àmhit                 |            | Valoració |                    |  |
| 🖌 🗹 🛛 Relació de revi       | istes              |                 | ISSN             | Àmbit                 |            | Valoració |                    |  |
| BOLETIN AMER                | ICANISTA           |                 | 0520-4100        | Història              |            | в         |                    |  |
| Tomar Nova cerca            | BOLETIN A          | MERICANIST      | A                |                       |            |           |                    |  |
| ISSN                        | 0520-4100          | )               |                  |                       |            |           |                    |  |
| Àmbit                       | Història           |                 |                  |                       |            |           |                    |  |
| /aloració                   | oració B           |                 |                  |                       |            |           |                    |  |
| Pàgina web                  | http://www         | .raco.cat/ind   | ex.php/index/    | raco/cercaXR?searchJc | ournal=337 |           |                    |  |
| ditorial                    | Universitat        | de Barcelon     | ia, Servei de P  | ublicacions           |            |           |                    |  |
| País                        | Catalunya          |                 |                  |                       |            |           |                    |  |
| Nota                        |                    |                 |                  |                       |            |           |                    |  |

## Visibilidad

## Master Journal List

http://ip-science.thomsonreuters.com/cgi-bin/jrnlst/jloptions.cgi?PC=master

Permite conocer si una revista está incluida en Web of Knowledge y en qué bases de datos se encuentra recogida.

|                                    | PROPERTY & SCI                                                                             | ENCE                                                                                                    |                                                                                                    | THOMSON RE<br>Site Search<br>Global Sites 🗸                                                                                                    | Q |
|------------------------------------|--------------------------------------------------------------------------------------------|----------------------------------------------------------------------------------------------------|----------------------------------------------------------------------------------------------------|----------------------------------------------------------------------------------------------------|---|
| IP & Science > Master Journal List |                                                                                            |                                                                                                    |                                                                                                    |                                                                                                    |   |
| MASTER JOURNAL LIS                 | г                                                                                          |                                                                                                    |                                                                                                    |                                                                                                    |   |
|                                    | SEARCH OUR MASTER<br>JOURNAL LIST<br>Search Terms:<br>botanv<br>Search Type:<br>Title Word | The Master Journal List includes all<br>journal titles covered in Scientific<br>products.<br>Refer to the Journal Submission<br>Process if you wish to submit a print or<br>electronic journal for evaluation.<br>Our essay, The Thomson Scientific<br>Database: The Journal Selection<br>Process, describes the selection<br>process used. | <ul> <li>SOURCE D<br/>DOCUMENT</li> <li>Arts and H<br/>Index Sou</li> <li>PDF</li> <li>Science O<br/>Expanded</li> <li>PDF</li> <li>Social Sci<br/>Source Pd</li> </ul> | PUBLICATION<br>NTS<br>Humanities Citation<br>Irce Publication<br>Citation Index<br>d Source Publication<br>ience Citation Index<br>ublication PDF |   |
|                                    | JOURNAL LISTS JOURNAL EVALUA                                                               | TION SCOPE NOTES                                                                                                    | DISC                                                                                                    | OVERY                                                                                                    |   |

Elegimos el titulo buscado y nos indica en que base de datos de WOK está incluido

| AVAILABLE NOW!                   | THE FOLLOWING TITLE(S) MATCHED YOUR REQUEST:                            |
|----------------------------------|-------------------------------------------------------------------------|
| 2010 JOURNAL                     | Journals 1-10 (of 34)                                                   |
| CITATION REPORTS                 | I FORMAT FOR PRINT                                                      |
| LEARN MORE >                     |                                                                         |
|                                  | ALPINE BOTANY                                                           |
| THIS DAY IN SCIENCE              | SPRINGER BASEL AG, PICASSOPLATZ 4, BASEL, SWITZERLAND, 4052<br>Coverage |
| In 1914, A radiotelegraphic link | Science Citation Index Expanded                                         |
| is established between           | Current Contents - Agriculture, Biology & Environmental Sciences        |
| States. German Emperor           | BIOSIS Previews                                                         |
| Wilhelm II and U.S. President    |                                                                         |
| Woodrow Wilson exchange          | AMERICAN JOURNAL OF BOTANY                                              |
| coograme to mark the event.      | BOTANICAL SOC AMER INC, PO BOX 299, ST LOUIS, USA, MO, 63166-0299       |

También podemos elegir navegar por los enlaces de los listados de sus bases de datos

٦

| JOURNAL LISTS                       | JOURNAL EVALUATION                                        | SCOPE NOTES           |   |
|-------------------------------------|-----------------------------------------------------------|-----------------------|---|
| JOURNAL LIS                         | STS FOR SEARCHABL                                         | E DATABASES           |   |
| Biological Abstra     BIOSIS PREVIE |                                                           |                       |   |
| Biological Abstra                   | acts/RRM >                                                |                       |   |
| Current Content     Current Content | s® / Agriculture, Biology & E<br>s® / Arts & Humanities > | nvironmental Sciences | > |

#### Ulrichsweb

http://www.ulrichsweb.serialssolutions.com./

*Ulrichsweb* es una base de datos que reune información precisa y actualizada sobre revistas, siendo su cobertura mundial y su campo temático multidisciplinar que abarca más de 900 áreas temáticas.

Indica además de una descripción básica de los títulos (Título, ISSN, Editorial, País, etc) una información adicional sobre la Editorial, sobre la disponibilidad en línea, así como todas las bases de datos donde está recogido cada título de revista, siendo esta información de particular interés para la acreditación y evaluación científica del profesorado.

Buscamos la revista Trends in Neurosciences:

| Ç   | D                                                                                                    | d de Murci | Iniciar sesiór | n en Mi Ulrich's<br>anguage- 💌 |                                          |                                    |             |                |            |                                  |                      |  |
|-----|----------------------------------------------------------------------------------------------------|------------|----------------|--------------------------------|------------------------------------------|------------------------------------|-------------|----------------|------------|----------------------------------|----------------------|--|
| Bú  | sque                                                                                                    | da         | Ár             | ea de tr                       | abajo Actualizaciones de l               | Jlrich's Admin                     |             |                |            |                                  |                      |  |
|     | Introduzca un título, ISSN o término de búsqueda para buscar revistas u otras publicaciones periódicas:           Introduzca un título, ISSN o término de búsqueda para buscar revistas u otras publicaciones periódicas: |            |                |                                |                                          |                                    |             |                |            |                                  |                      |  |
| 1 - | 25                                                                                                    | de         | 31             | .421                           | Resultados para trei                     | nds in neurosciences               | 6           |                |            |                                  | ?                    |  |
|     | l c                                                                                                    | ons        | ulta           | ar infor                       | mación 🎁 Guardar en l                    | la lista 🖾 Correo electr           | rónico 🏺 De | scargar H      | 🖁 Gua      | rdar confi <u>c</u><br>Cambiar c | juración<br>:olumnas |  |
|     |                                                                                                    |            |                |                                | ist set F                                | Página 1 de 1.257 🕨                | - FN 25 💌   |                |            | 1 - 25 de                        | e 31.421             |  |
|     |                                                                                                    | M          | e              | ୍ଦ୍ର 🚖                         | Título                                   | Editorial                          | ISSN        | País           | Estac      | Tipo de s                        | Formati              |  |
| •   |                                                                                                    | M          | •              | -)                             | Trends in<br><u>Neurosciences</u>        | Elsevier Ltd. * Trends<br>Journals | 0166-2236   | Reino<br>Unido | Activ<br>a | Revista                          | Impreso              |  |
|     |                                                                                                    | M          | e              |                                | <u>Trends in</u><br><u>Neurosciences</u> | Elsevier Ltd. * Trends<br>Journals | 1878-108×   | Reino<br>Unido | Activ<br>a | Revista                          | En línea             |  |
|     |                                                                                                    | M          |                |                                | <u>Trends in</u><br><u>Neurosciences</u> | Elsevier Ltd. * Trends<br>Journals |             | Reino<br>Unido | Activ<br>a | Revista                          | Microfo<br>rma       |  |
|     |                                                                                                    | M          |                |                                | <u>Trends in</u><br>Neurosciences        | Pergamon                           | 0378-5912   | Reino          | Cesa       |                                  | Impreso              |  |

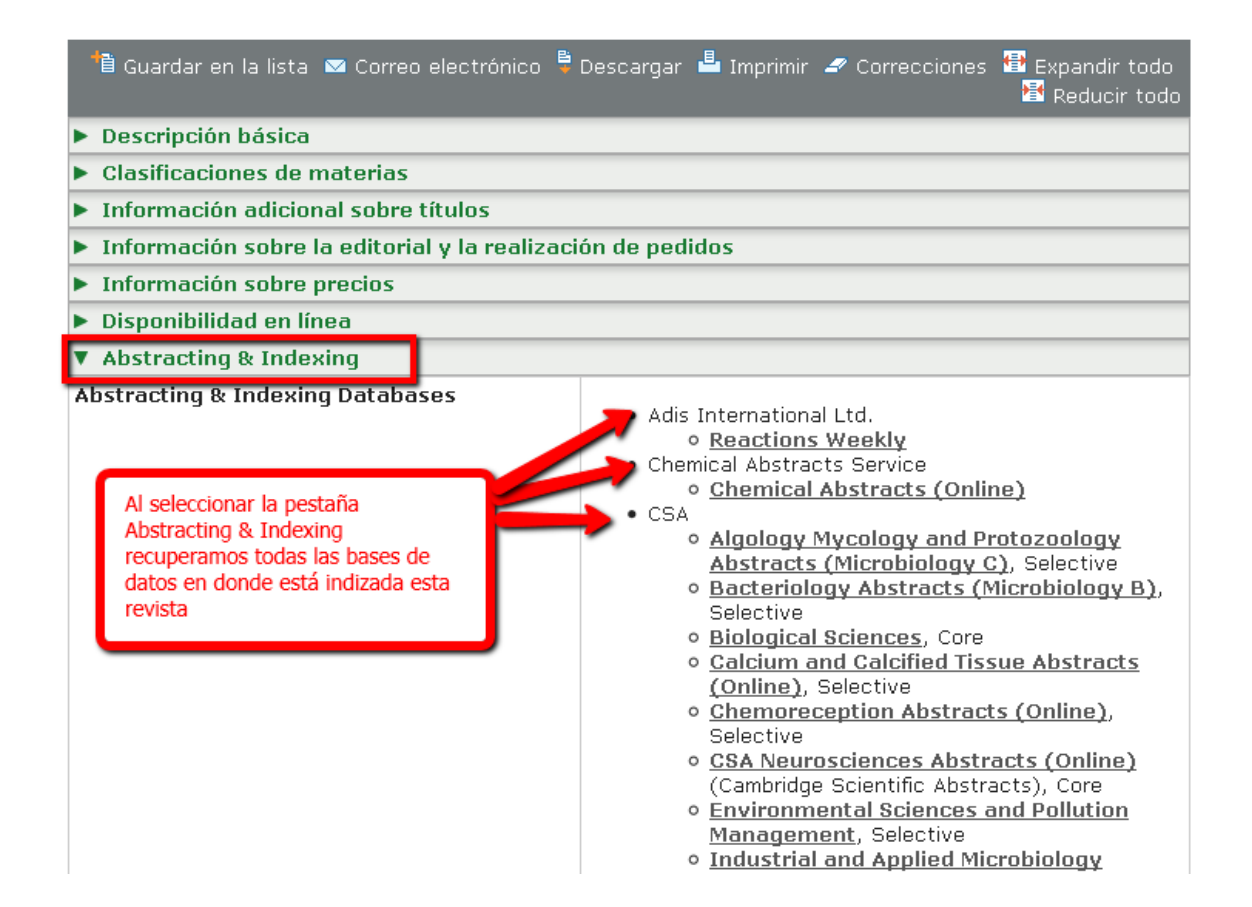

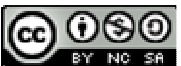

Búsqueda de índices de impacto e indicios de calidad en distintos recursos por Josefa Romero-Martínez y Rosario Guiard-Abascal se encuentra bajo una Licencia Creative Commons Reconocimiento-NoComercial-CompartirIgual 3.0 Unported.

Última modificación: 5 de noviembre de 2012